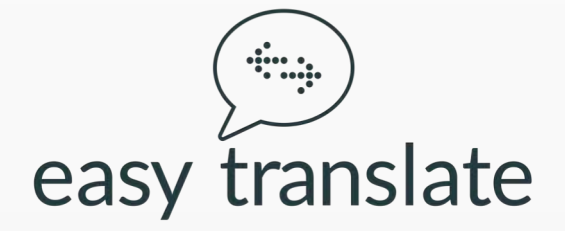

#### Easytranslate Guideline

## 1. Aktivér din konto

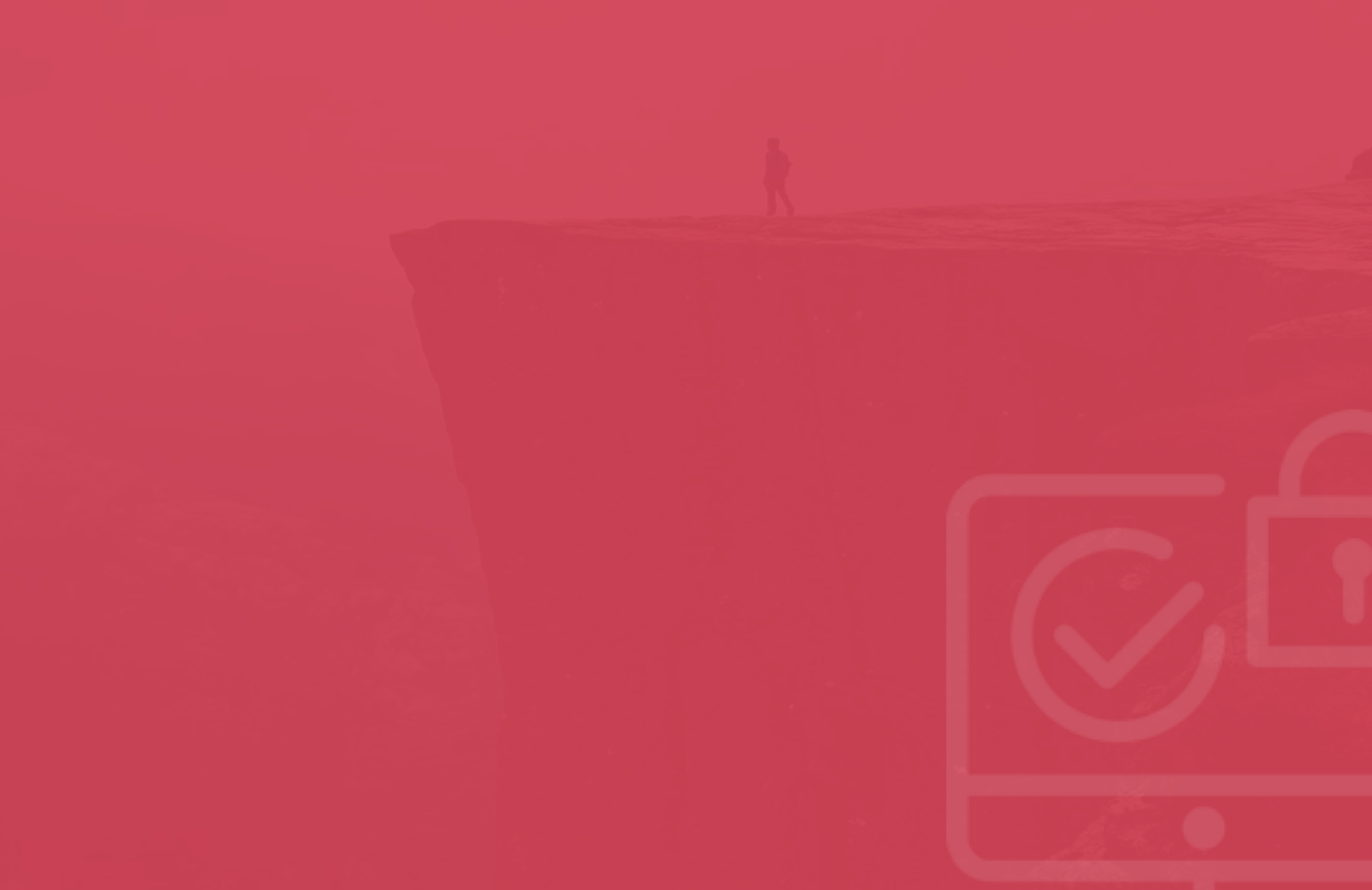

#### Opret en konto

Benyt modtaget link (som er knyttet til din afdeling og kommune). Udfyld følgende for at oprette din konto:

- Fulde navn
- Telefonnummer
- Email
- Password
- Accepter som minimum EasyTranslate's betingelser

| KOMMUNE                                                                                                    |
|----------------------------------------------------------------------------------------------------|
| Virksomhed: EasyTranslate                                                                                                    |
| 'Navn'                                                                                                    |
| Telefon <sup>e</sup>                                                                                                    |
| DINE LOGIN-OPLYSNINGER                                                                                                    |
| dinkommune@test.dk                                                                                                    |
| ••••••                                                                                                    |
| Jeg accepterer EasyTranslate's Vilkår og<br>betingelser og deler de ovennævnte data med<br>det formål at oprette en konto. *                                     |
| Jeg vil gerne deltage i EasyTranslate AI-Learning<br>Programmet og dermed drage fordel af en<br>intelligent, hurtig, samt data-drevet analyse af<br>mit arbejde. |
| Jeg vil gerne forbedre min erfaring med nyttige<br>opdateringer og salgsfremmende tilbud.                                                                        |
| OPRET KONTO                                                                                                    |

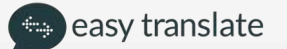

#### Login

Ved oprettelse via linket har du udfyldt både brugernavn og kodeord. Brug det ved login.

- Brugernavn: E-mail
- Kodeord: Det valgte kodeord

| LOG IND PÅ DIN KONTO                                                                         |  |
|----------------------------------------------------------------------------------------------|--|
| Email*                                                                                       |  |
| Password*                                                                                    |  |
| 🗵 Husk mig                                                                                   |  |
| LOG IND                                                                                      |  |
| Har du ikke en konto? Så registrer dig <b>her</b> .                                          |  |
| Glemt dit password?                                                                          |  |
| Kontakt os på +44 20 38 68 85 96 eller info@easytranslate.dk.<br>hvis du har nogen spøresmål |  |

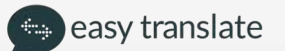

#### Oplev vores platform - startside

Velkommen til platformen og startsiden "Mit dashboard" På "Mit dashboard" kan du:

- Oprette et nyt tolkemøde via knappen "bestil tolk"
- Se oversigten over dine seneste henvendelser
- Give din feedback på din generale tilfredshed med ET

|            |                                 |                 |                         |                     |                              |                           |                       |                 | LOGGET        | I' IND SOM TEST+CLIEN               | T@EASYTRANSLATE.C                                                                                                    | OM   LOG UD   +45 7                                                                                                    |
|------------|---------------------------------|-----------------|-------------------------|---------------------|------------------------------|---------------------------|-----------------------|-----------------|---------------|-------------------------------------|----------------------------------------------------------------------------------------------------|----------------------------------------------------------------------------------------------------|
| €÷         | easy trans                      | late            |                         |                     |                              | MIT D/                    | ASHBOARD              | MINEOP          | GAVER         | MIN KONTO                           | SPROGLØSNIN                                                                                                    | IGER FÅET TIL                                                                                                    |
|            |                                 |                 |                         |                     |                              |                           |                       |                 |               |                                     |                                                                                                    | - 1                                                                                                    |
| Mit        | dashb                           | oar             | d                       |                     |                              |                           |                       |                 |               |                                     |                                                                                                    |                                                                                                    |
|            |                                 |                 |                         |                     |                              |                           |                       |                 |               |                                     |                                                                                                    | 1.                                                                                                    |
|            |                                 |                 |                         |                     |                              |                           | 1                     | - Maria         | -             |                                     |                                                                                                    |                                                                                                    |
|            |                                 |                 |                         |                     |                              |                           |                       |                 |               |                                     |                                                                                                    |                                                                                                    |
|            |                                 |                 |                         |                     |                              |                           |                       |                 |               |                                     |                                                                                                    |                                                                                                    |
|            | Huorso                          | ndeur           | alist or                | dot a               | st du vil                    | anhof                     |                       | ranclata        | til op v      | on ollor                            | Seneste a                                                                                                    | ktivitet                                                                                                    |
|            | Hvor sa                         | ndsyr           | nligt er                | • det, a            | at du vil                    | anbefa                    | ale EasyT             | ranslate        | til en v      | en eller                            | Seneste a                                                                                                    | <b>iktivitet</b><br>15699 er afsluttet<br>2018 15:40                                                                                                    |
|            | Hvor sa                         | ndsyr           | nligt er                | <sup>-</sup> det, a | at du vil<br>k               | l anbefa<br>collega       | ale EasyT<br>?        | ranslate        | til en v      | en eller                            | Seneste a                                                                                                    | <b>ktivitet</b><br>45699 er afsluttet<br>2018 15:40<br>45099 er afsluttet<br>2018 12:15                                                                                                    |
|            | Hvor sa                         | ndsyr<br>1      | nligt er<br>2           | det, a              | at du vil<br>k               | l anbefa<br>collega:<br>5 | ale EasyT             | ranslate<br>7 8 | til en v<br>9 | en eller<br>10                      | Seneste a<br>DA2:<br>1511<br>DA2:<br>1511<br>DA2:<br>DA2:<br>D | Iktivitet<br>15699 er afsluttet<br>2018 15:40<br>15099 er afsluttet<br>2018 12:15                                                                                                    |
| Siet       | Hvor sa<br>0                    | ndsyr<br>1      | nligt er<br>2           | det, a              | at du vil<br>k               | l anbefa<br>collega:<br>5 | ale EasyT             | ranslate<br>7 8 | til en v<br>9 | en eller<br>10<br>Meget sandsynligt | Seneste a<br>DA2:<br>1511<br>DA2:<br>1511<br>DA2:<br>DA2:<br>D | Iktivitet           15699 er afsluttet           2018 15:40           15099 er afsluttet           2018 12:15           15477 er afsluttet           2018 12:15                                                   |
| Siet       | Hvor sa<br>0                    | ndsyr<br>1      | nligt er<br>2           | - det, a<br>3       | at du vil                    | l anbefa<br>collega:<br>5 | ale EasyT<br>?<br>6 7 | ranslate<br>7 8 | til en v      | en eller<br>10<br>Meget sandøynligt | Seneste a<br>DA2:<br>D32:<br>D32:<br>D | Iktivitet           45699 er afsluttet           2018 12:40           45099 er afsluttet           2018 12:15           45477 er afsluttet           2018 12:15           45475 er afsluttet           2015 12:15 |
| Siet<br>Vi | Hvor sa<br>0<br>ikke sandsynlig | ndsyr<br>1<br>t | aligt er<br>2<br>nøde m | det, a<br>3         | at du vil<br>k<br>4<br>tolk? | l anbefa<br>collega<br>5  | ale EasyT             | ranslate<br>7 8 | til en v      | en eller<br>10<br>Meget sandsynligt | Seneste a                                                                                                    | Iktivitet       15699 er afsluttet       2018 15:40       15099 er afsluttet       2018 12:15       15477 er afsluttet       2018 12:15       15475 er afsluttet       2018 11:11       15131 er afsluttet        |

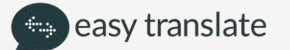

#### Oplev vores platform - Menu

I Menuen kan du tilgå resten af platformens mange muligheder

- MIT DASHBOARD starten på alle dine møder
- MINE OPGAVER håndter alle bestillinger I din afdeling
- MIN KONTO håndter alle administrative indstillinger
- SPROGLØSNINGER Læs om ET's mange løsninger og muligheder
- FÅ ET TILBUD skal *IKKE* vælges, da der I rammeaftalen er aftalt priser på det I skal have adgang til

| € eas           | sy trans                                                                                                    | late        |               |        |                    | MIT DAS                    | HBOARD         | MINE OPC   | AVER    | MIN KONTO                           | SPROGLØSNINGER                                                                                                    | FAETTI                                                                |
|-----------------|----------------------------------------------------------------------------------------------------|-------------|---------------|--------|--------------------|----------------------------|----------------|------------|---------|-------------------------------------|----------------------------------------------------------------------------------------------------|-----------------------------------------------------------------------|
| Mit d           | lashb                                                                                                    | oard        | d             |        |                    |                            |                |            |         |                                     |                                                                                                    |                                                                       |
|                 |                                                                                                    |             |               |        |                    |                            |                |            |         |                                     |                                                                                                    |                                                                       |
| ŀ               | Hvor sa                                                                                                    | andsyr      | nligt er      | det, a | t du vil<br>k      | l anbefal<br>kollega?      | e EasyT        | ranslate t | il en v | en eller                            | Seneste aktivite<br>DA245699 er<br>15.11.2018 15:4<br>DA2455099 er<br>DA2455099 er                                                                         | afsluttet<br>o<br>afsluttet                                           |
| ŀ               | lvor sa                                                                                                    | andsyr<br>1 | nligt er<br>2 | det, a | t du vil<br>k<br>4 | l anbefal<br>kollega?<br>5 | e EasyT        | ranslate t | il en v | en eller<br>10                      | Seneste aktivite<br>DA245699 er<br>15.11.2018 15:4<br>DA245099 er<br>15.11.2018 12:4<br>DA245077 er                                                        | et<br>afsluttet<br>o<br>afsluttet<br>5<br>afsluttet                   |
| F<br>Silet ikko | UNDER SAUCE OF SAUCE OF SAUCE | andsyn<br>1 | nligt er<br>2 | det, a | t du vil<br>k      | l anbefal<br>kollega?<br>5 | e EasyT<br>6 7 | ranslate t | il en v | en eller<br>10<br>Meget sandsynligt | Seneste aktivite<br>DA245699 er<br>15112018154<br>DA245099 er<br>1511201812-1<br>DA245077 er<br>1511201812-1<br>DA245477 er<br>1511201812-1<br>DA245475 er | et<br>afsluttet<br>o<br>afsluttet<br>5<br>afsluttet<br>5<br>afsluttet |

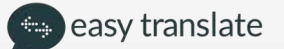

## 2. Opret et nyt tolkemøde

• Gå til mit Dashboard I menuen og tryk på knappen "bestil tolk".

Du har nu aktiveret vores bestillingsmodul, som vil guide dig igennem bestillingen af tolkeopgaven.

# Hvordan skal dit møde afholdes?

Vælg mellem følgende:

- EasyTalq (videotolkning)
- Fremmødetolkning
- Telefontolkning
- Telefonbesked til borger

Ved bestilling af en telefonbesked, bedes du vælge telefontolkning og beskrive beskeden konkret i kommentarfeltet

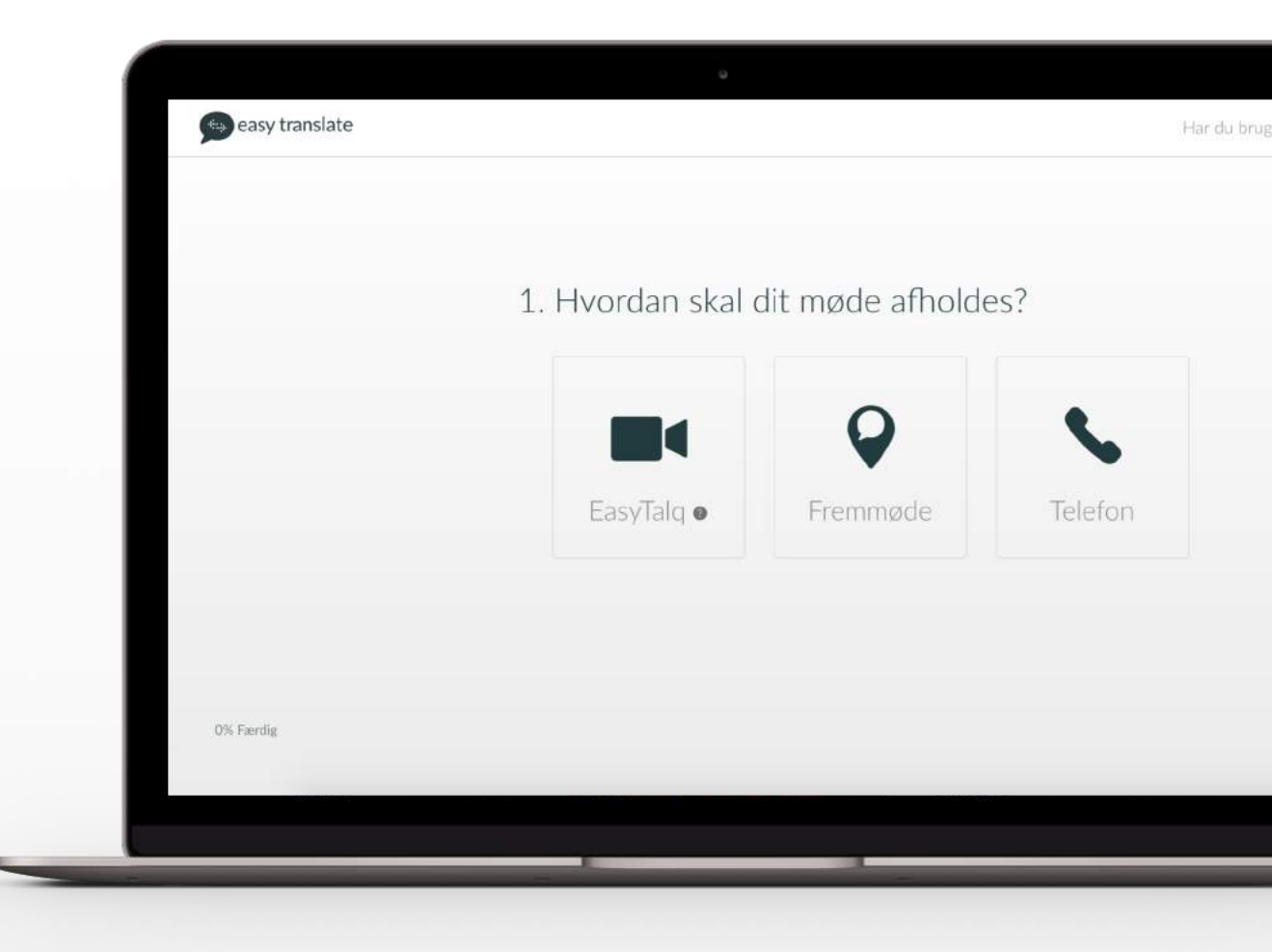

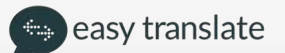

## Opret en fremmødetolkning

#### Hvor er dit møde?

- Udfyld adressen for din tolkning, og klik på forslaget der vises under addressefeltet
- Angiv dit telefonnummer, så vores koordinatorteam samt tolk kan kontakte dig
- I kommentarfeltet kan du angive detaljer omkring mødet – fagtermer, sagstype eller specificere mødelokationen som fx " vi mødes udenfor opgangen" mm.

Ønskes der en specifik tolk, slal det *ikke* skrives her

| 2. Where is your i | meeting? |
|--------------------|----------|
|--------------------|----------|

| Address                                                                                     |
|---------------------------------------------------------------------------------------------|
| Rådhuspladsen 1, København, Danmark                                                         |
| Direct number @ concrete                                                                    |
| 12345678                                                                                    |
| Add additional information about your meeting location optional                             |
| e.g. Please enter the building from the main<br>entrance where our guide will wait for you. |
|                                                                                             |
|                                                                                             |
|                                                                                             |
|                                                                                             |
|                                                                                             |
|                                                                                             |
|                                                                                             |
|                                                                                             |
|                                                                                             |

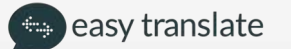

### Hvornår starter dit møde?

- Datoen vælges ved at klikke på fold-ud boksen hvorefter datoen vælges i kalenderen nedenunder
- Starttiden og sluttid vælges på samme måde

| ſ | ۵                                                              |
|---|----------------------------------------------------------------|
|   | 3. Hvordan starter dit møde i Frederiksberg?                   |
|   | Dato     Starttid     Sluttid       DD/MM/YYYY     HH:MM     → |
|   |                                                                |
|   | FORTSÆT                                                        |
|   |                                                                |
|   |                                                                |
| - |                                                                |

# Hvilken sprogkombination har du brug for?

For at vælge sprog eller en specifik dialekt, kan der søges i det tomme felt, der vises ved tryk på boksen hvor sproget ønskes ændret.

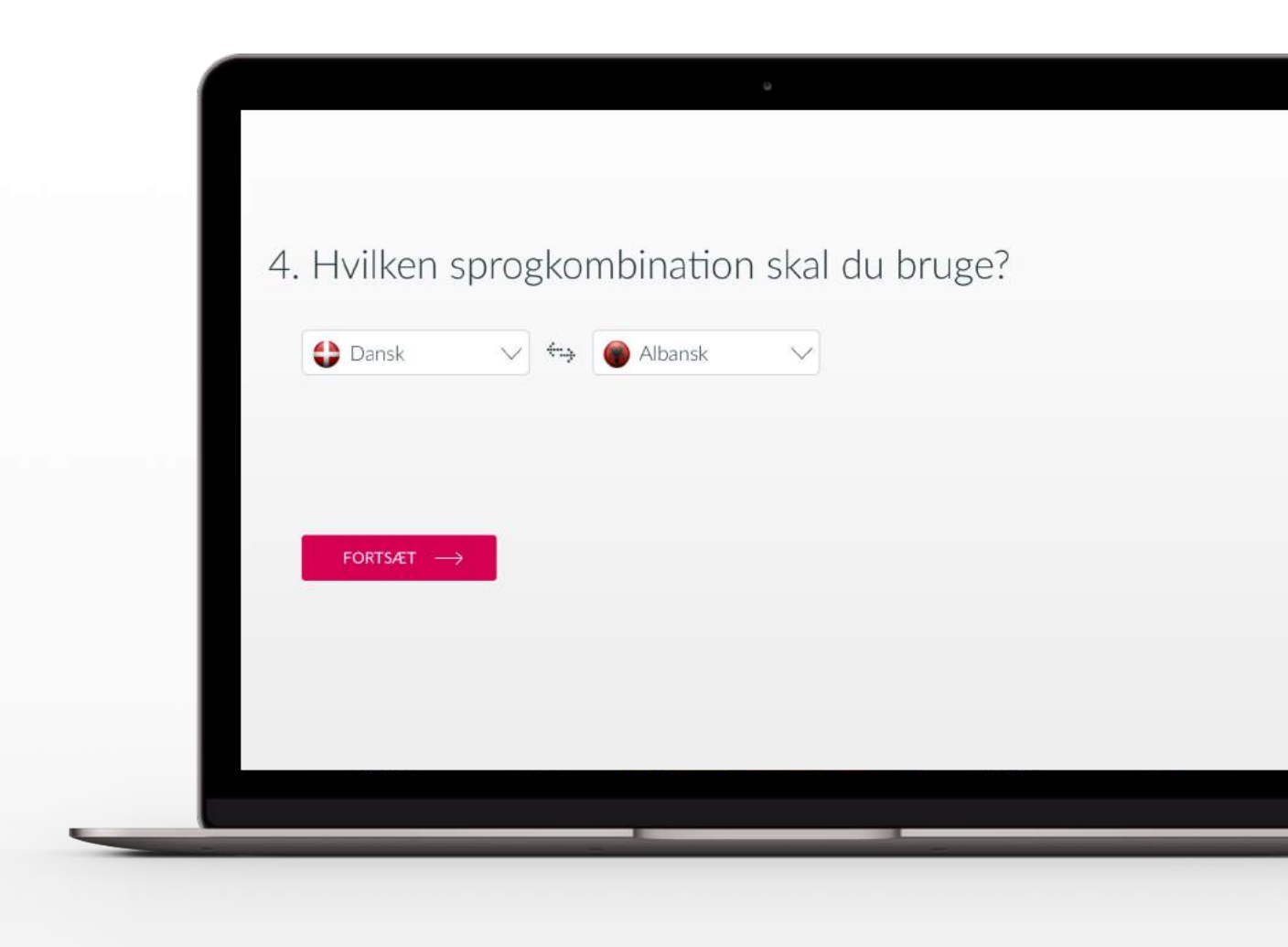

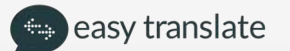

## Giv os flere oplysninger om din deltager

- Deltagers navn og CPR-nummer er valgfrit
- Feltet kan også benyttes til sagsnumre mm.
- I de fleste tilfælde er det et krav fra jeres økonomiafdeling at felterne udfyldes før en faktura betales. Derfor bedes I afklare i afdelingen om dette er et krav fra jeres side.

| Navn                  | CPR nr.        |  |
|-----------------------|----------------|--|
| Fx. Jens Jensen       | e.g. 010233123 |  |
|                       |                |  |
|                       |                |  |
|                       |                |  |
|                       |                |  |
|                       |                |  |
|                       |                |  |
| FORTSÆT $\rightarrow$ |                |  |
|                       |                |  |
|                       |                |  |
|                       |                |  |
|                       |                |  |
|                       |                |  |
|                       |                |  |
|                       |                |  |
|                       |                |  |
|                       |                |  |
|                       |                |  |
|                       |                |  |

# Har du behov for et bestemt køn?

Her har du mulighed for at vælge mellem:

- Mand
- Kvinde
- Begge køn

Nogle mødetyper kræver et bestemt køn. Vi anbefaler at vælge "begge køn" for at sikre en højere leveringssikkerhed

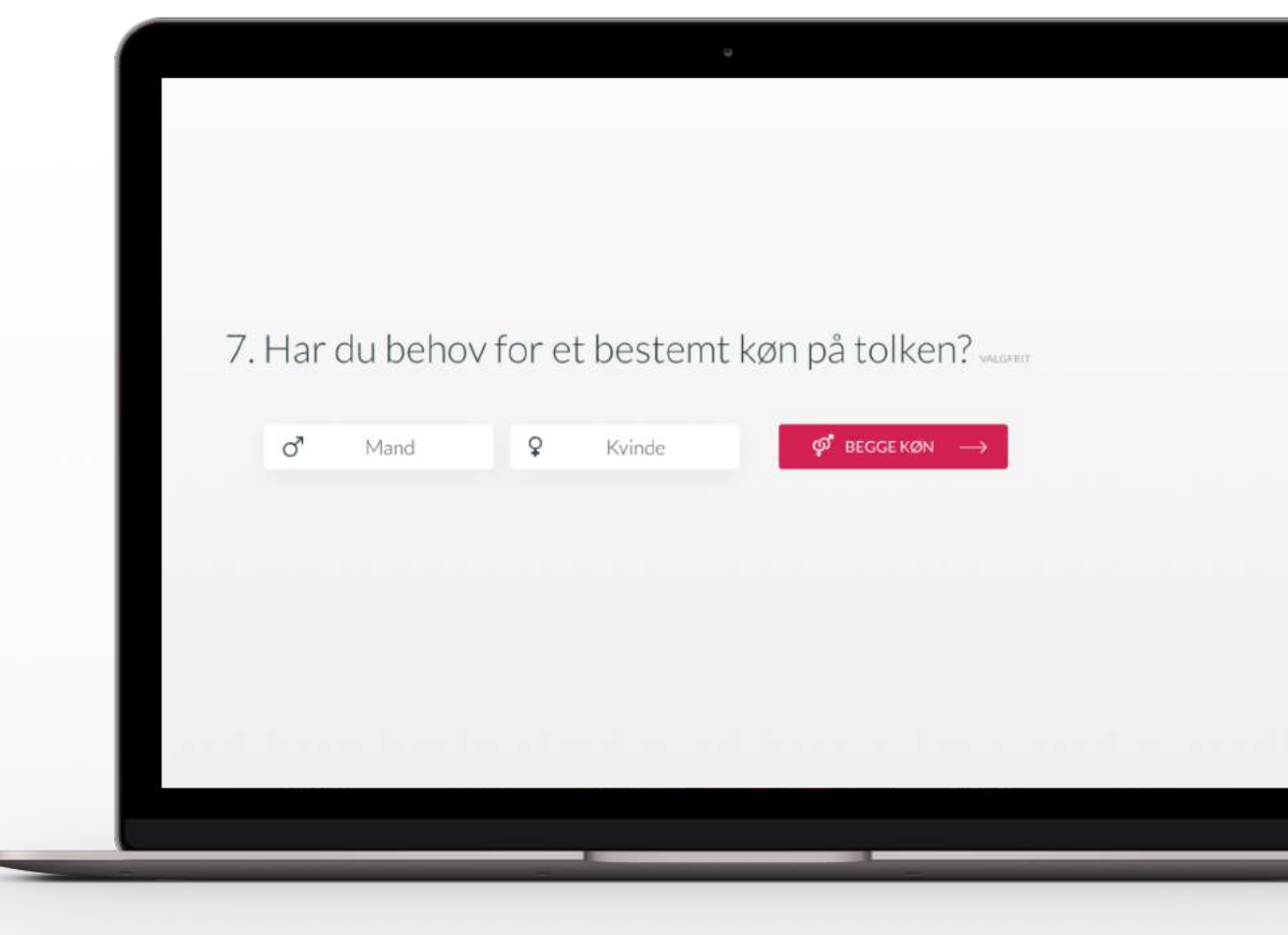

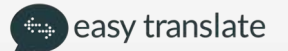

#### Har du et ønske om at vælge en tidligere benyttet tolk?

Vi ønsker at matche jeres foretrukne tolke med jeres bestillinger, derfor giver vi muligheden for at vælge mellem tidligere benyttet tolke ved blot at trykke "ja"

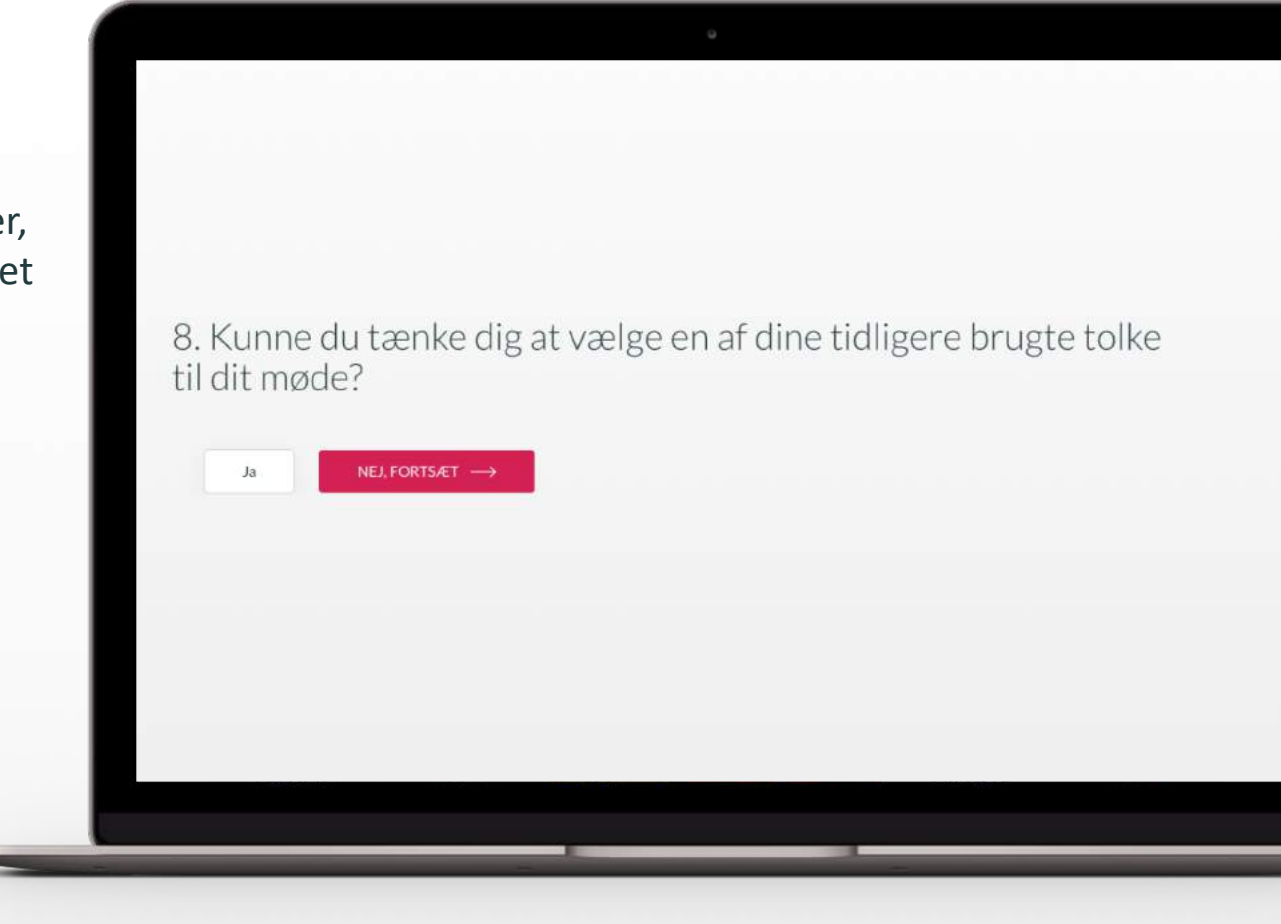

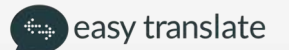

## Valg af tidligere benyttet tolke

- Vælg en eller flere af dine fortrukne tolke
- Tolken har herefter x antal timer til at besvare forespørgslen alt efter hvornår mødet er booket til.
- Tolkene vil blive inviteret i den rækkefølge du trykker
- Hvis tolken afviser eller mangler at besvare din anmodning indenfor tidsrammen, vil EasyTranslate finde en anden tolk til mødet

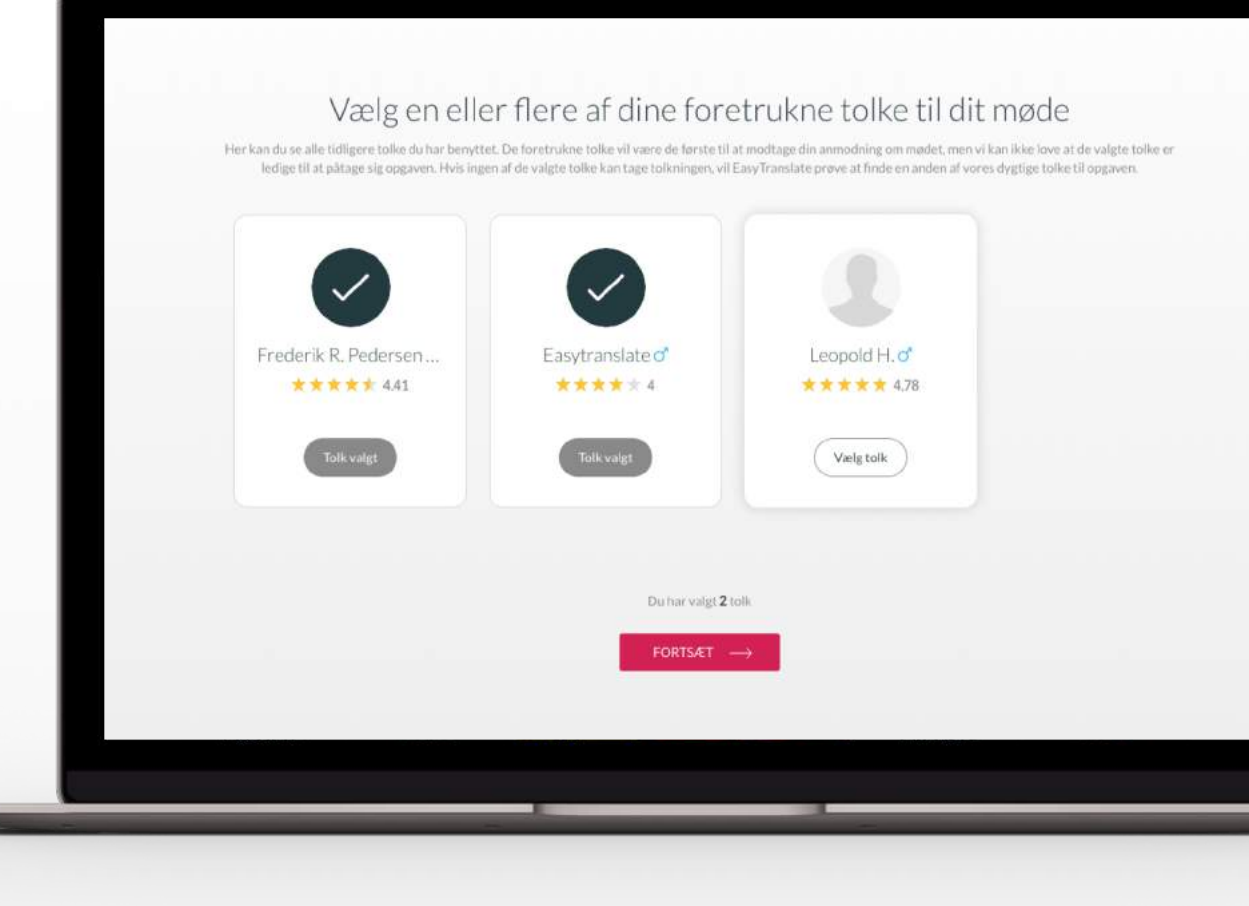

## Bekræft oplysningerne om mødet

Det er vigtigt at gennemgå indtastede oplysninger inden bekræftelse, for at undgå fejl i bestillingen som kan påvirke mødets gennemførelse

| Mødeoversigt                           |
|----------------------------------------|
| 🕒 Dansk 🚓 🕒 Arabisk                    |
| HVORNÅR?                               |
| 14/04/2017 at 18:00 - 18:20            |
| HVOR?                                  |
| Sundkaj 9, Pakhus 48, Nordhavn<br>2150 |
| BEKRÆFT INFORMATIONER OM MØDET         |

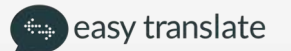

#### Mødebekræftelse på e-mail

Når en tolk har accepteret dit møde, vil du få fremsendt en e-mail bekræftelse som indeholder alle møde detaljer, samt kontakt detaljer på tolken. Herefter skal der ingen yderligere handling til, tolken vil møde som aftalt ved møde sted, dato og tidspunkt

|   | easy translate                                               | Har du brug for hjælp?<br>+45 7020 5550 |  |
|---|--------------------------------------------------------------|-----------------------------------------|--|
|   | Mød                                                          | lebekræftelse                           |  |
|   | Kære Nenad Mulalic<br>Tak for din bestilling! En tolk har be | kræftet følgende møde:                  |  |
|   | Mødedetaljer                                                 |                                         |  |
|   | PO:                                                          | PO_DK106160                             |  |
| - | Sprogkombination:                                            | Grønlandsk > Dansk                      |  |
| - | Tolkeform:                                                   | EasyTalq                                |  |
|   |                                                              | 03-06-2017 15:57 - 10:07 (50            |  |

#### Bekræft mødets varighed

Når dit møde er slut, modtager du en bekræftelse med mødets varighed. Dette bedes du godkende ved at klikke på den grønne knap "Bekræft mødets varighed"

Dette fungerer som jeres elektroniske tolkebilag

| 9                                                                       | MIT DASHBOARD                                                                                                    | MINE OPGAVER | MIN KONTO | SPROGLØSNINGER | FÅ ET TILBUD                               |
|-------------------------------------------------------------------------|----------------------------------------------------------------------------------------------------|--------------|-----------|----------------|--------------------------------------------|
| Please confirm the star                                                 | t and end time of this meeting.                                                                                                    |              |           |                |                                            |
| Starttid                                                                | 13:00                                                                                                    |              |           |                | -                                          |
| Sluttid                                                                 | 14:00                                                                                                    |              |           |                |                                            |
| Sidelia                                                                 |                                                                                                    |              |           |                |                                            |
| Varighed                                                                | 60 minutter                                                                                                    |              |           |                |                                            |
| Varighed<br>BEKRÆFT MØDE<br>Om forespo                                  | 60 minutter<br>IS VARIGHED                                                                                                    |              |           | _              | ó min                                      |
| Varighed<br>BEKRÆFT MØDE<br>Om forespa                                  | 60 minutter<br>IS VARIGHED<br>Ørgslen<br>18.04.2017 13:14 af Nenad Client<br>Rediger kontaktperson                                       | t            |           |                | ۵۰ min<br>۶ Nena<br>Købe<br>Clien<br>7 min |
| Varighed<br>BEKRÆFT MØDE<br>Om forespa<br>Oprettet<br>Invoicing details | 60 minutter TS VARIGHED Ørgslen 18.04.2017 13:14 af Nenad Client Rediger kontaktperson Frederik Pedersen Kabenhavns Kommune test Denmark | t.           |           |                | 6 min<br>6 min<br>Købe<br>Clien<br>7 min   |

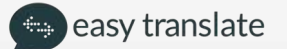

#### Bedøm din tolk

Du har efterfølgende mulighed for at give tolken en bedømmelse ved at klikke på 1-5 stjerner (1-3 er dårligt og 4-5 er godt)

Herudover kan du skrive en kommentar til bedømmelsen hvis du vælger at rate mellem 1-3 stjerner

Det er meget vigtigt at anvende denne funktion for at sikre kvaliteten bliver efterlevet af vores tolkekorps

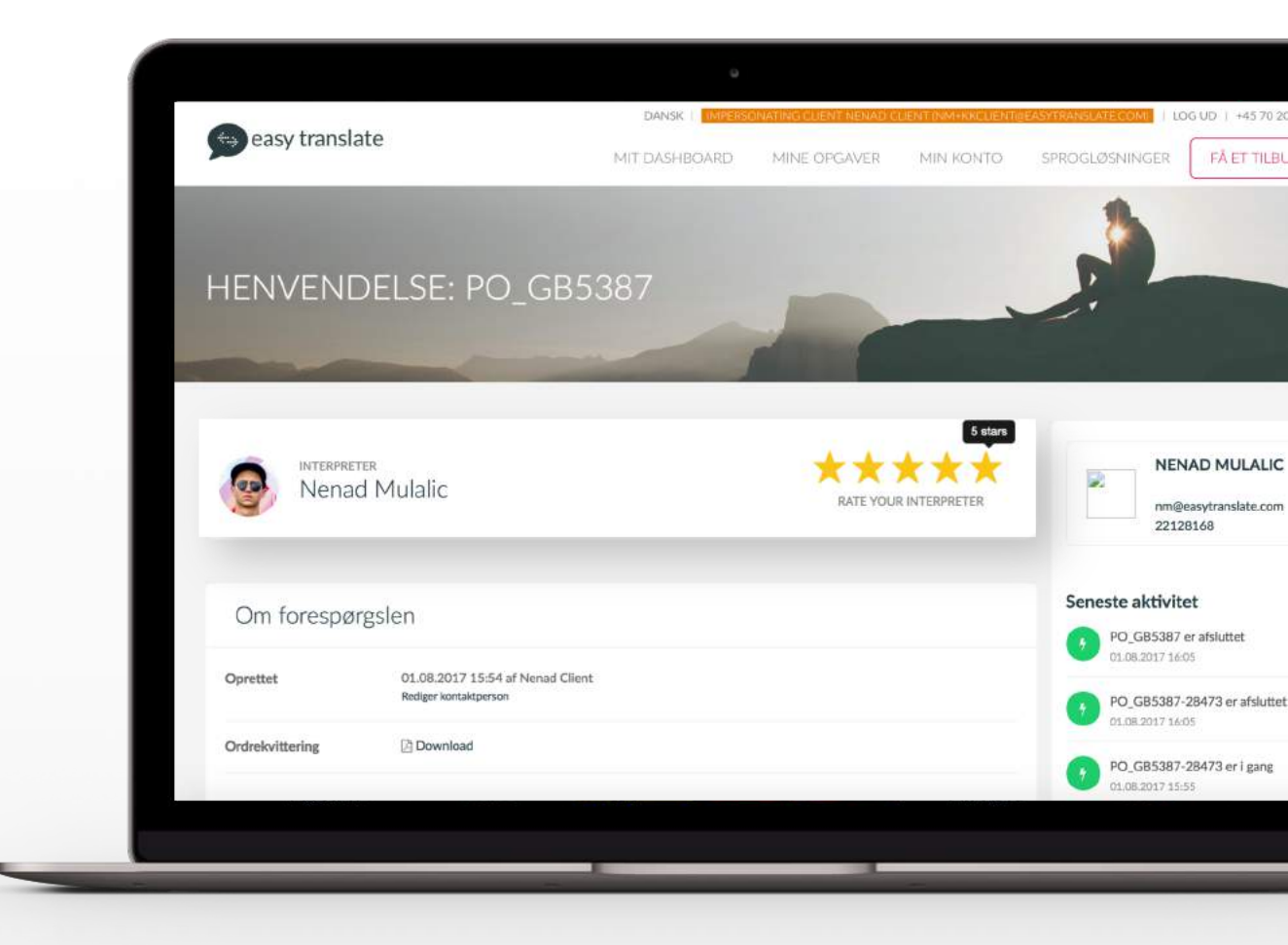

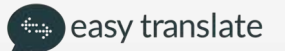

# Opret en telefontolkning

# Hvilket telefonnummer skal tolken bruge?

- Telefonnummeret der skal indtastes er i tilfælde af at tolken skal ringe til en borger og give en telefonbesked eller bare have mulighed for at ringe tilbage på et opkald direkte til dig som kunde
- Ved brug af telefontolkning er det altid kunden der ringer til tolken, da borger kan være forsinket eller slet ikke kommer
- I kommentarfeltet kan du angive detaljer omkring mødet fagtermer, sagstype mm.

| Telefonnummer<br>e.g. +45 22 12 81 68 |           |  |  |
|---------------------------------------|-----------|--|--|
| Tilføj mere information om telefo     | nopkaldet |  |  |
|                                       |           |  |  |
|                                       |           |  |  |
| fortsæt                               |           |  |  |
|                                       |           |  |  |

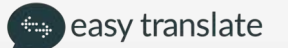

### Hvornår starter dit møde?

- Datoen vælges ved at klikke på fold-ud boksen hvorefter datoen vælges i kalenderen nedenunder
- Starttiden og sluttid vælges på samme måde

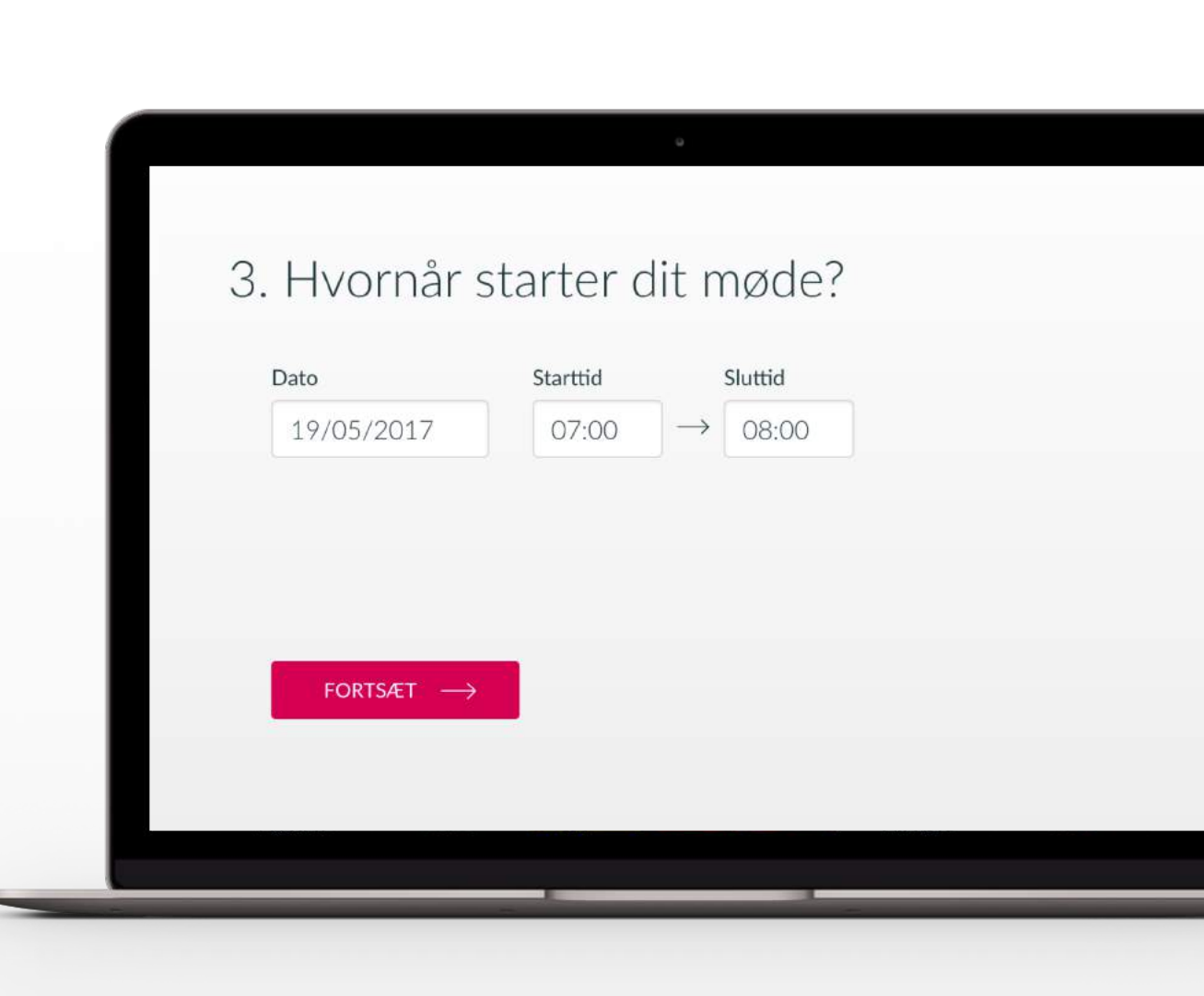

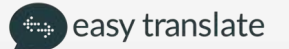

# Hvilken sprogkombination har du brug for?

For at vælge sprog eller en specifik dialekt, kan der søges i det tomme felt, der vises ved tryk på boksen hvor sproget ønskes ændret.

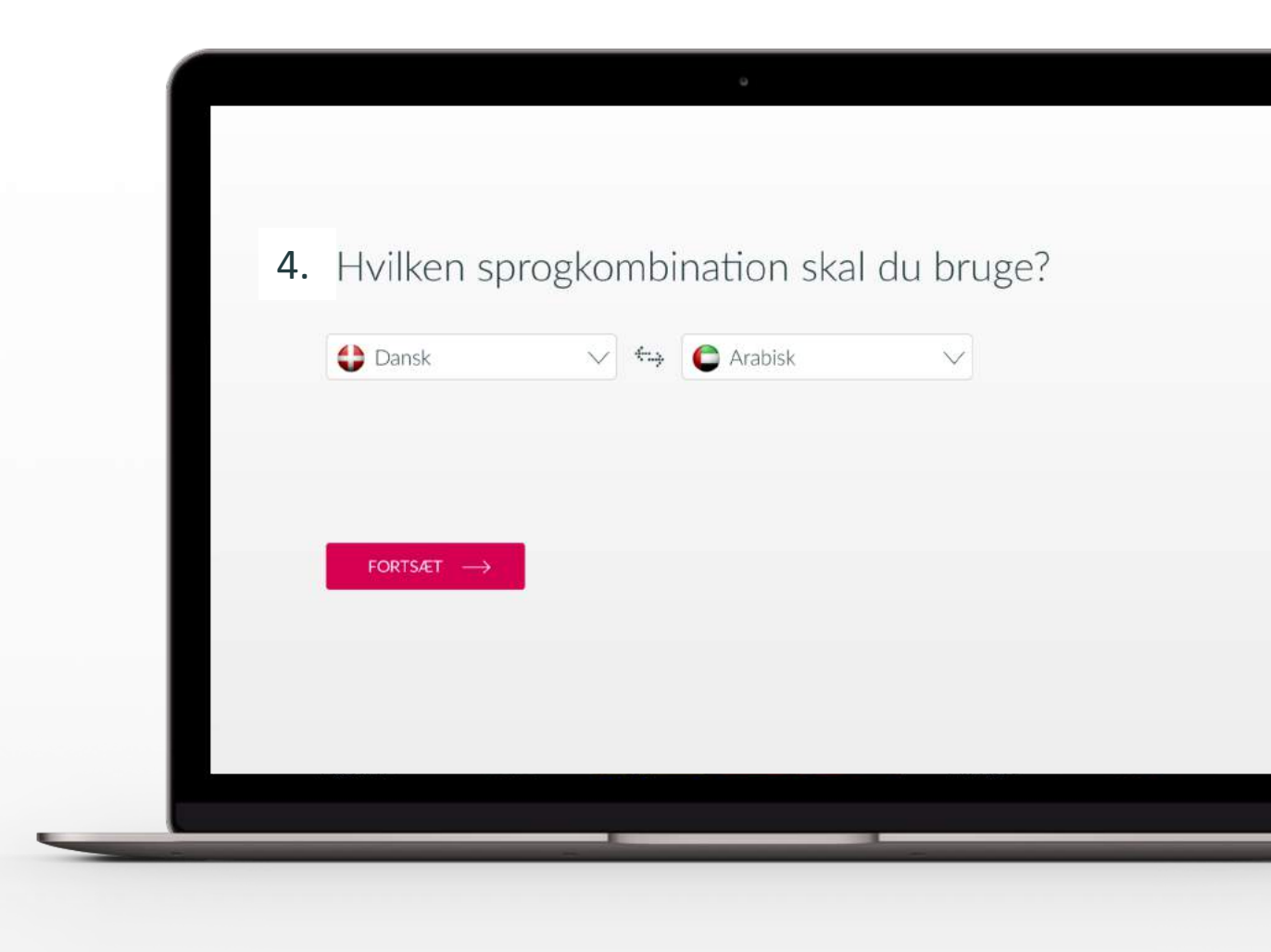

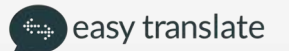

## Giv os flere oplysninger om din deltager

- Deltagers navn og CPR-nummer er valgfrit
- Feltet kan også benyttes til sagsnumre mm.
- I de fleste tilfælde er det et krav fra jeres økonomiafdeling at felterne udfyldes før en faktura betales. Derfor bedes I afklare i afdelingen om dette er et krav fra jeres side.

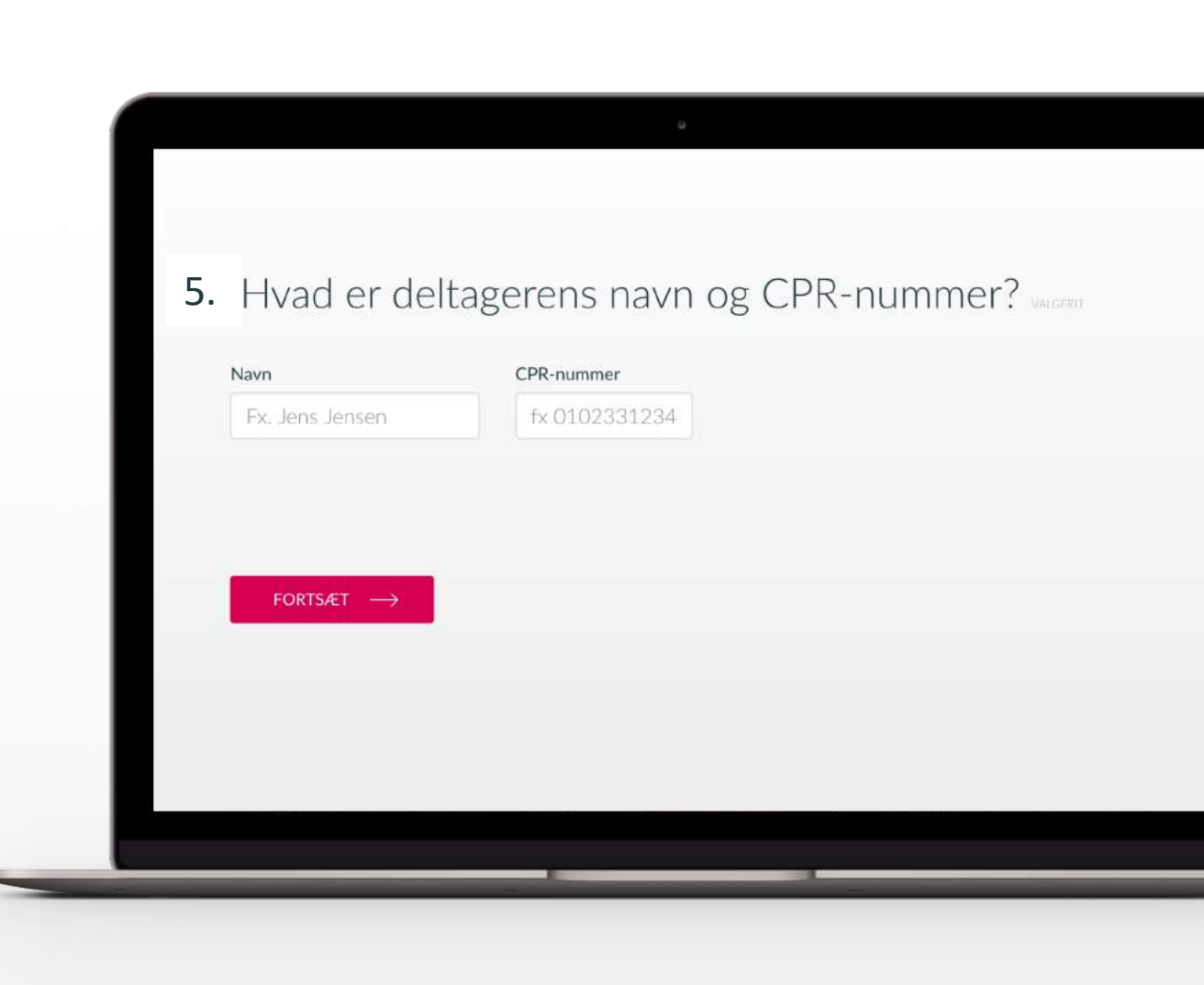

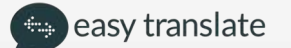

### Bekræft oplysninger om mødet

Det er vigtigt at gennemgå indtastede oplysninger inden bekræftelse for at undgå fejl i bestillingen som kan påvirke mødets gennemførelse.

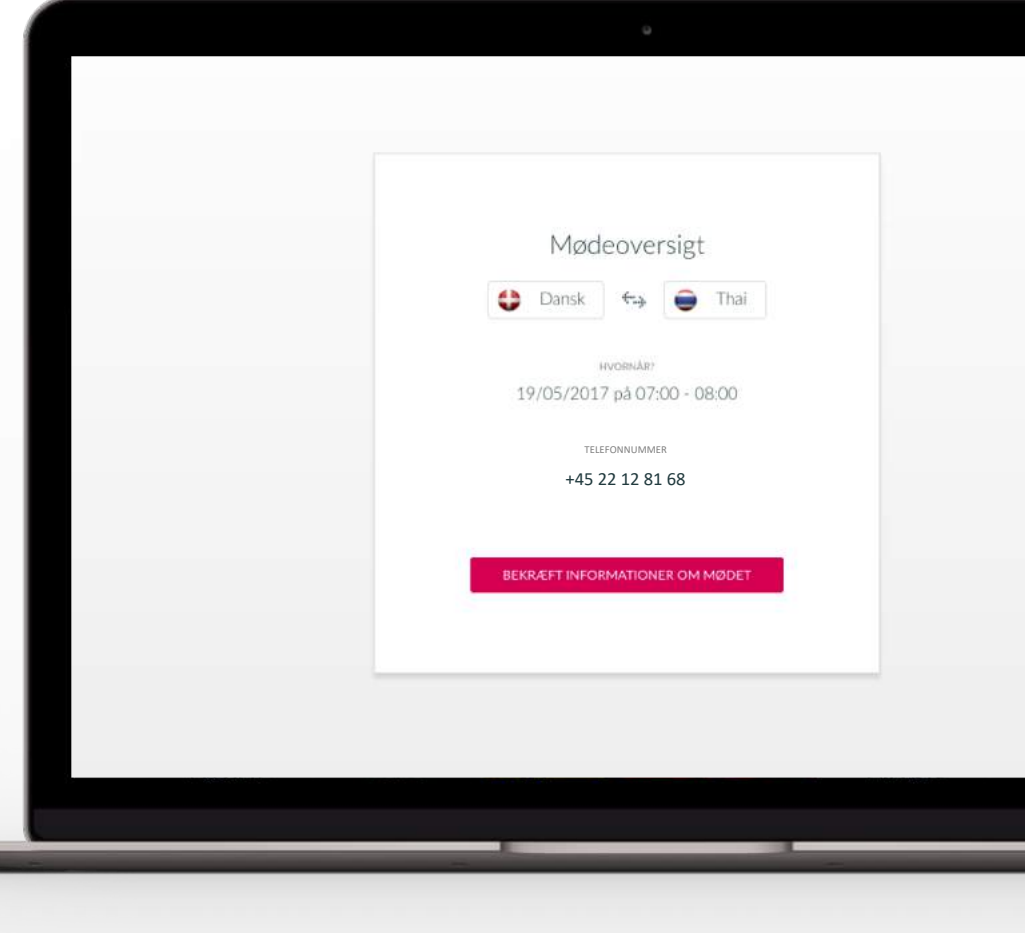

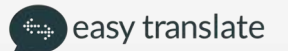

## Bekræft oplysningerne om mødet

Det er vigtigt at gennemgå indtastede oplysninger inden bekræftelse, for at undgå fejl i bestillingen som kan påvirke mødets gennemførelse

|                                                              | king da baya ƙashimin        |
|--------------------------------------------------------------|------------------------------|
| easy translate                                               | +45 7020 5550                |
| Mød                                                          | ebekræftelse                 |
| Kære Nenad Mulalic<br>Tak for din bestilling! En tolk har be | kræftet følgende møde:       |
| Mødedetaljer                                                 |                              |
| PO:                                                          | PO_DK106160                  |
| Sprogkombination:                                            | Grønlandsk > Dansk           |
| Tolkeform:                                                   | EasyTalq                     |
| Dato:                                                        | 03-08-2017 15:37 - 16:07 (30 |
|                                                              |                              |
|                                                              |                              |

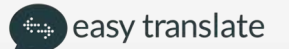

#### Bekræft mødets varighed

Når dit møde er slut, modtager du en bekræftelse med mødets varighed. Dette bedes du godkende ved at klikke på den grønne knap "Bekræft mødets varighed"

Dette fungerer som jeres elektroniske tolkebilag

| 9                                                                        | MIT DASHBOARD                                                                                                    | MINE OPGAVER | MIN KONTO | SPROGLØSNINGER | FÅ ET TILBUD                                |
|--------------------------------------------------------------------------|----------------------------------------------------------------------------------------------------|--------------|-----------|----------------|---------------------------------------------|
| Please confirm the star                                                  | t and end time of this meeting.                                                                                                    |              |           |                |                                             |
| Starttid                                                                 | 13:00                                                                                                    |              |           |                | -                                           |
| Sluttid                                                                  | 14:00                                                                                                    |              |           |                |                                             |
| Sidtlid                                                                  |                                                                                                    |              |           |                |                                             |
| Varighed                                                                 | 60 minutter                                                                                                    |              |           |                |                                             |
| Varighed<br>BEKRÆFT MØDET<br>Om forespæ                                  | 60 minutter<br>IS VARIGHED                                                                                                    | _            |           | _              | ó min                                       |
| Varighed<br>BEKRÆFT MØDET<br>Om forespø<br>Oprettet                      | 60 minutter<br>IS VARIGHED<br>Ørgslen<br>18.04.2017 13:14 af Nenad Client<br>Rediger kontaktperson                                                            | t            |           | _              | ó minu<br>ý Nena<br>Købe<br>Clien<br>7 minu |
| Varighed<br>BEKRÆFT MØDET<br>Om forespæ<br>Oprettet<br>Involcing details | 60 minutter<br>FS VARIGHED<br>Ørgslen<br>18.04.2017 13:14 af Nenad Client<br>Rediger kontaktperson<br>Frederik Pedersen<br>Kabenhavns Kommune test<br>Denmark | ţ            |           |                | 6 minu<br>6 minu<br>Købe<br>Clien<br>7 minu |

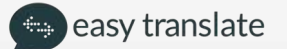

#### Bedøm din tolk

Du har efterfølgende mulighed for at give tolken en bedømmelse ved at klikke på 1-5 stjerner (1-3 er dårligt og 4-5 er godt)

Herudover kan du skrive en kommentar til bedømmelsen hvis du vælger at rate mellem 1-3 stjerner

Det er meget vigtigt at anvende denne funktion for at sikre kvaliteten bliver efterlevet af vores tolkekorps

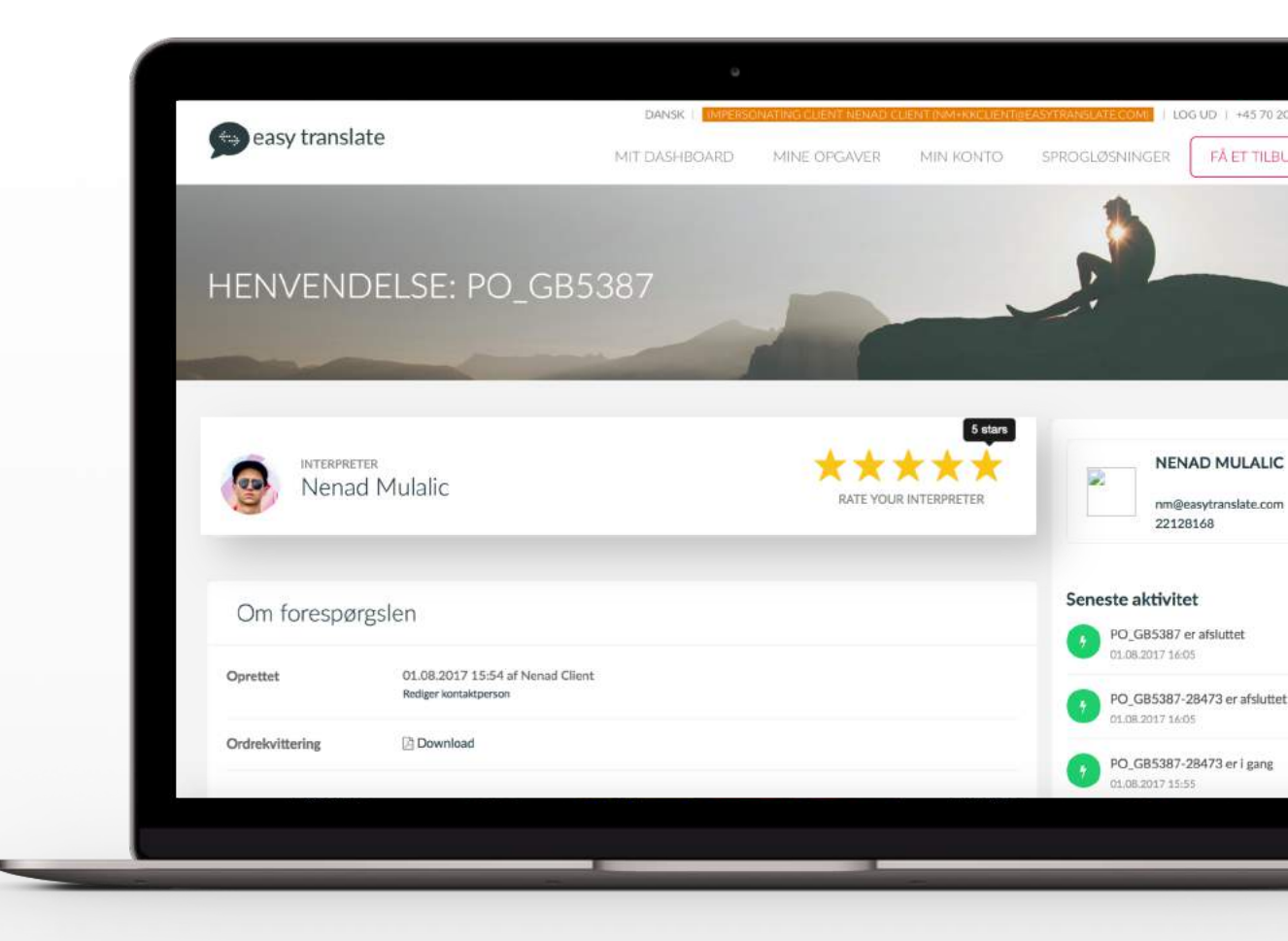

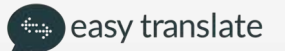

# Opret et møde på EasyTalq (videotolkning)

### Hvornår starter dit møde?

- Datoen vælges ved at klikke på fold-ud boksen hvorefter datoen vælges i kalenderen nedenunder
- Starttiden og sluttid vælges på samme måde

| ٢ |                       |                   | o                           |  |
|---|-----------------------|-------------------|-----------------------------|--|
|   | 2. Hvornår s          | starter di        | t møde?                     |  |
|   | Dato<br>19/05/2017    | Starttid<br>07:00 | Sluttid $\rightarrow$ 08:00 |  |
|   |                       |                   |                             |  |
|   | Fortsæt $\rightarrow$ |                   |                             |  |
|   |                       |                   |                             |  |

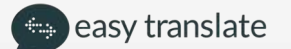

# Hvilken sprogkombination har du brug for?

For at vælge sprog eller en specifik dialekt, kan der søges i det tomme felt, der vises ved tryk på boksen hvor sproget ønskes ændret.

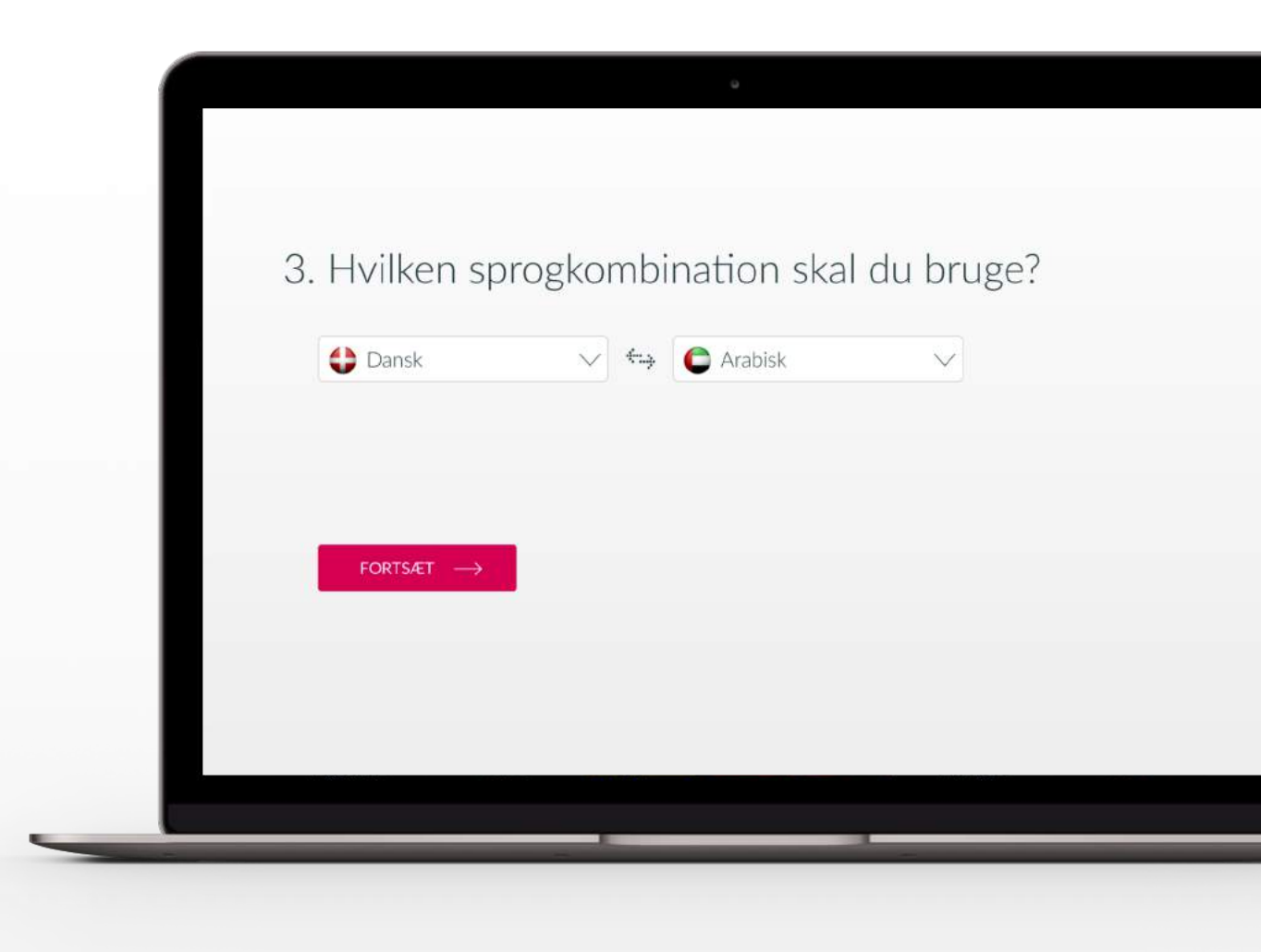

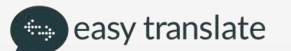

## Giv os flere oplysninger om din deltager

- Deltagers navn og CPR-nummer er valgfrit
- Feltet kan også benyttes til sagsnumre mm.
- I de fleste tilfælde er det et krav fra jeres økonomiafdeling at felterne udfyldes før en faktura betales. Derfor bedes I afklare i afdelingen om dette er et krav fra jeres side.

| 4. Hvad er de           | eltagerens navn og CPR-nummer? | VALGPE |
|-------------------------|--------------------------------|--------|
| Navn<br>Fx. Jens Jensen | CPR-nummer<br>fx 0102331234    |        |
|                         |                                |        |
|                         |                                |        |
| fortsæt $ ightarrow$    |                                |        |
|                         |                                |        |

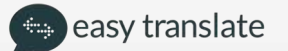

#### Beskriv dit videotolkningsmøde valgfri

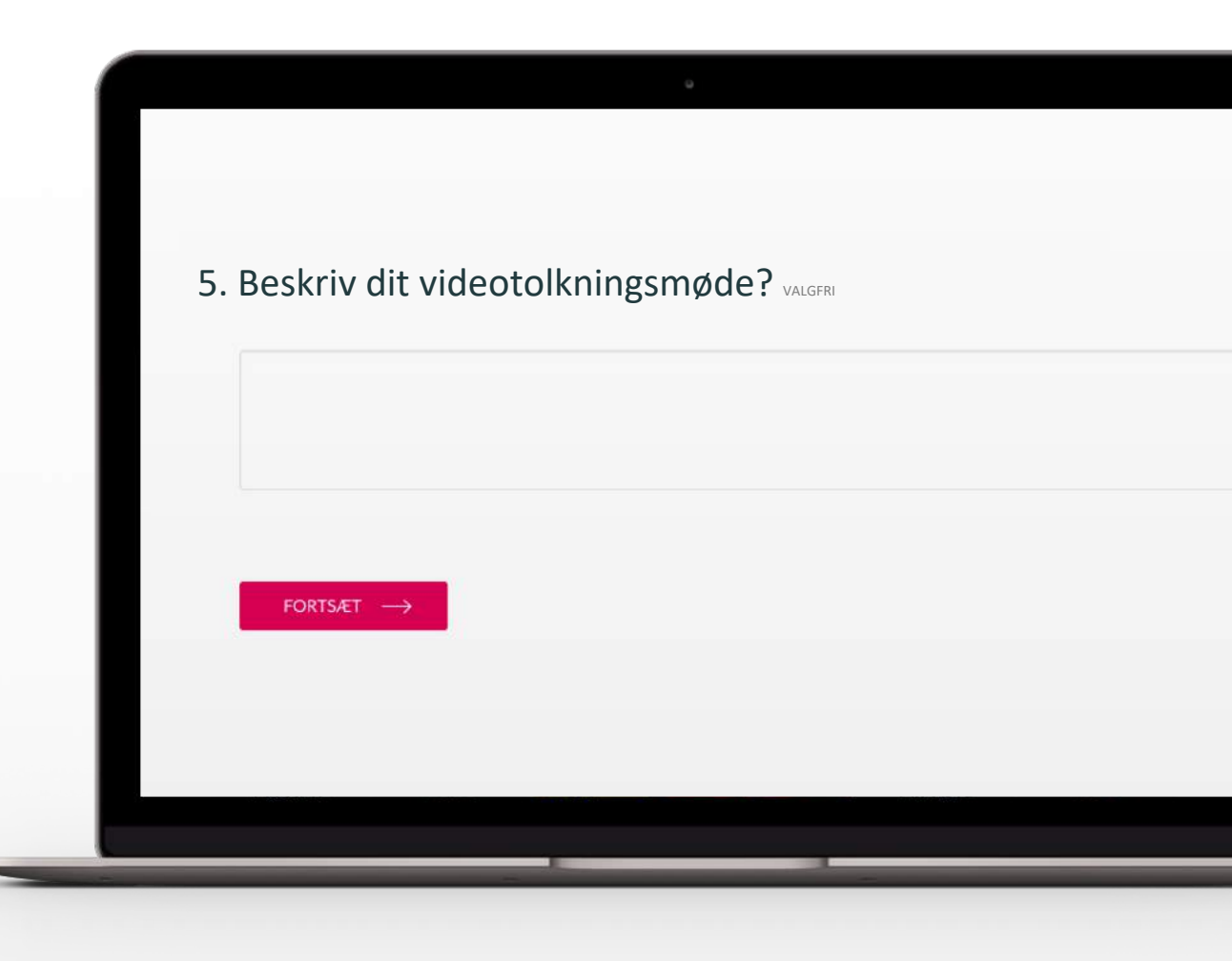

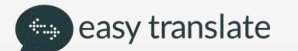

# Du har mulighed for at optage dit møde

- Optagelse af mødet kan benyttes f.eks til træningsmæssigt materiale mm.
- Optagelserne vil være at finde under opgaven når mødet er afsluttet, til at hente ned på sin egen computer.

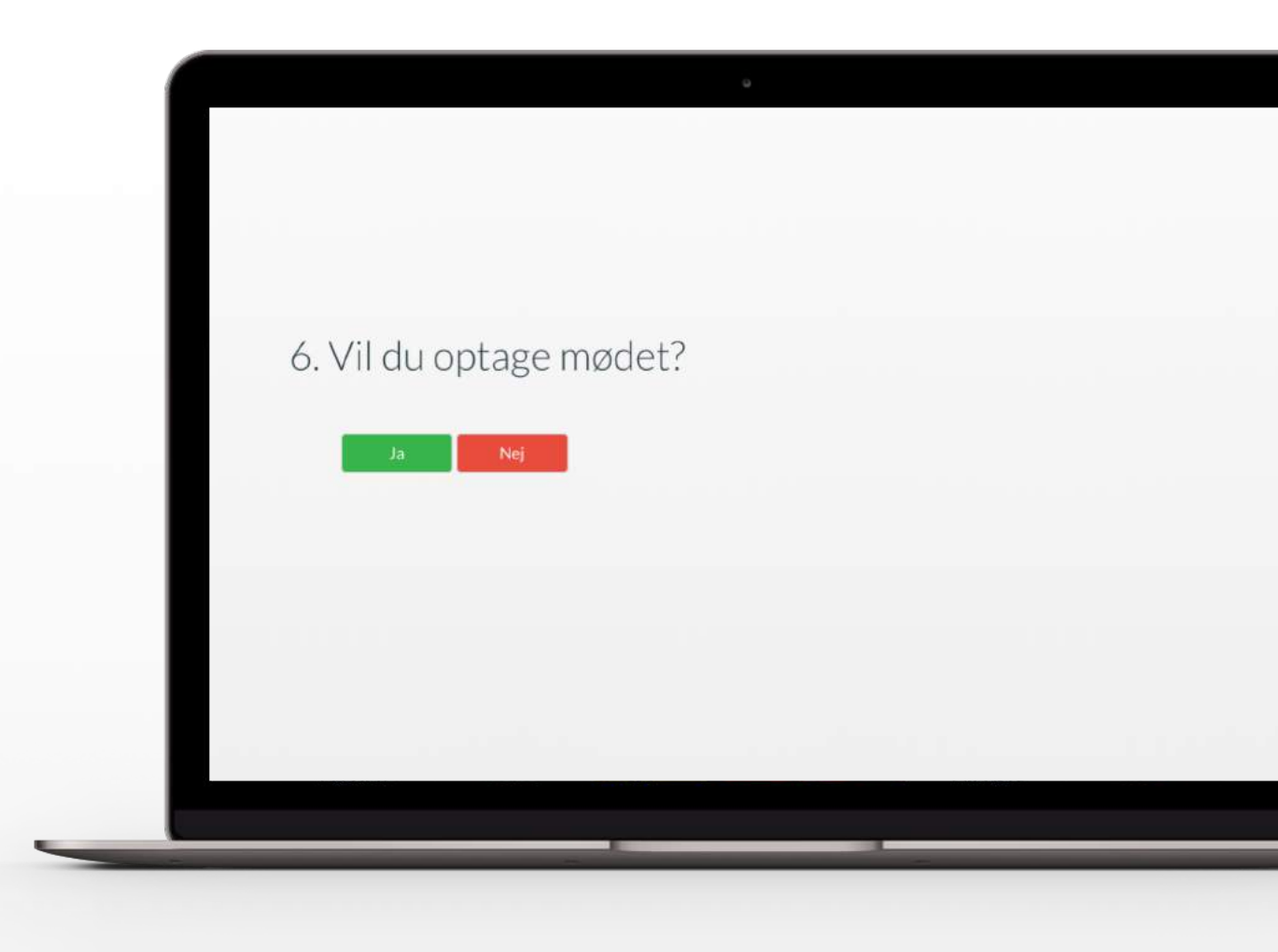

# Har du behov for et bestemt køn?

Her har du mulighed for at vælge mellem:

- Mand
- Kvinde
- Begge køn

Nogle mødetyper kræver et bestemt køn. Vi anbefaler at vælge "begge køn" for at sikre en højere leveringssikkerhed

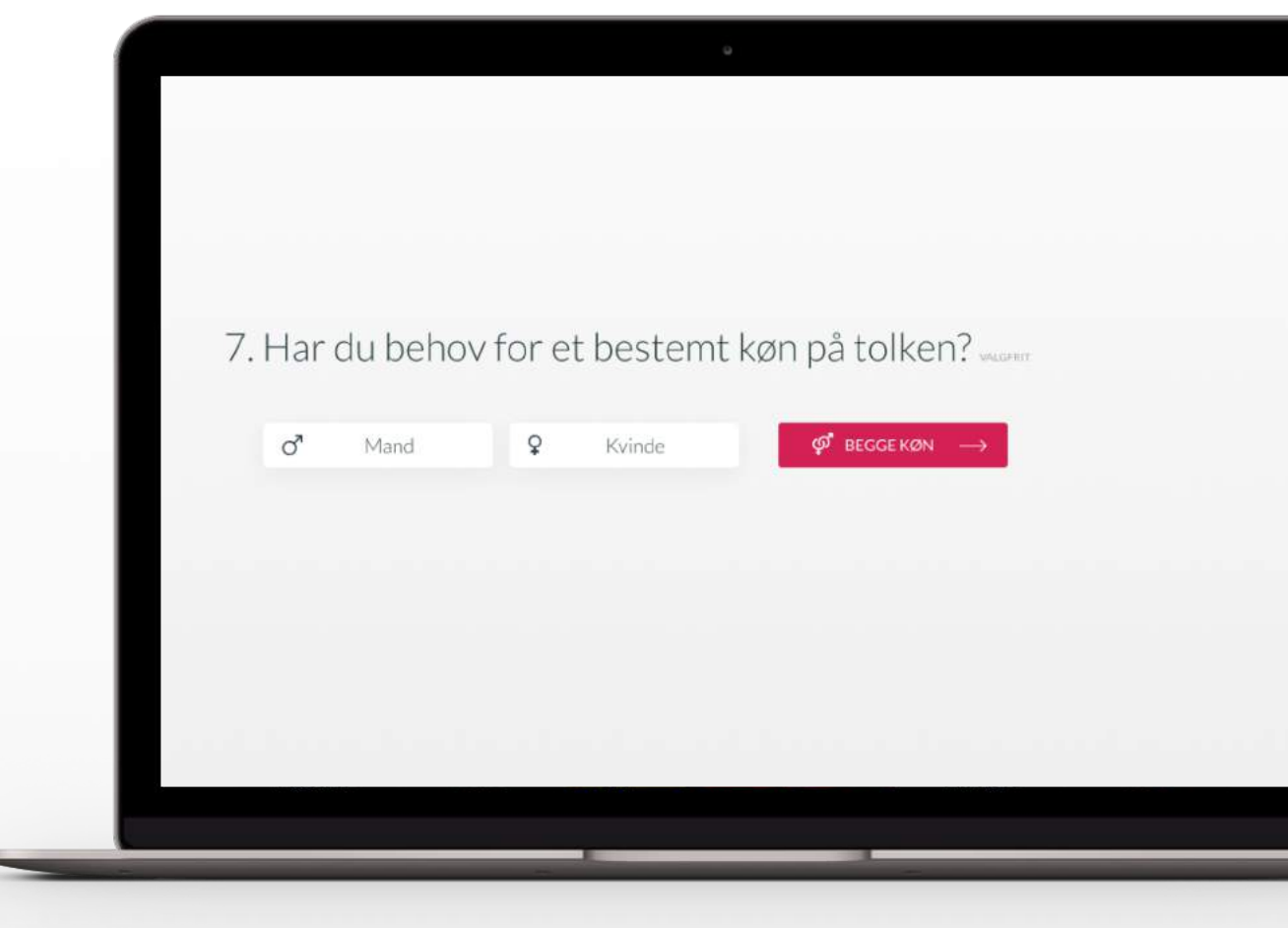

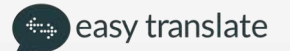

#### Har du et ønske om at vælge en tidligere benyttet tolk?

Vi ønsker at matche jeres foretrukne tolke med jeres bestillinger, derfor giver vi muligheden for at vælge mellem tidligere benyttet tolke ved blot at trykke "ja"

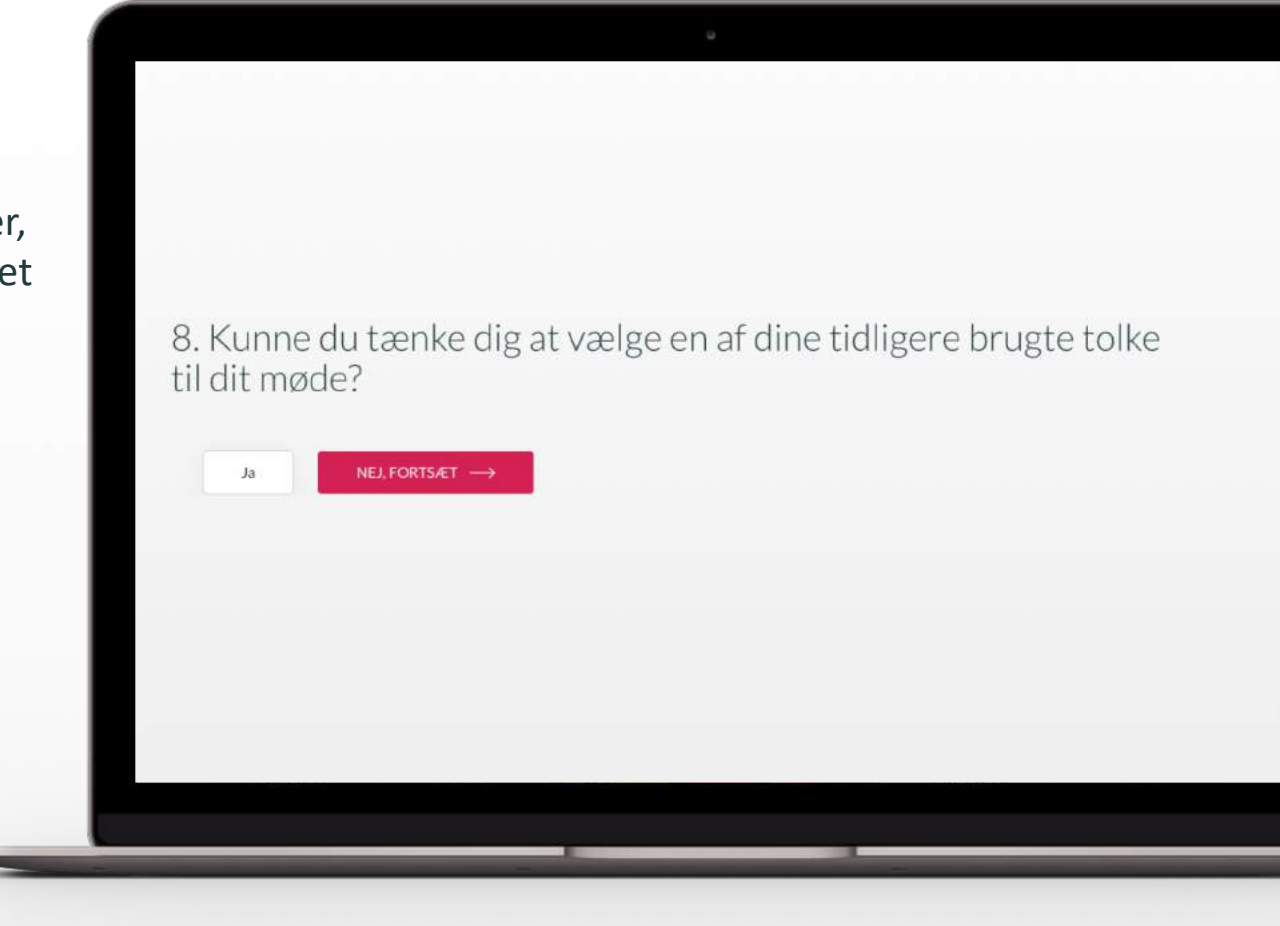

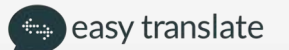

## Valg af tidligere benyttet tolke

- Vælg en eller flere af dine fortrukne tolke
- Tolken har herefter x antal timer til at besvare forespørgslen alt efter hvornår mødet er booket til.
- Tolkene vil blive inviteret i den rækkefølge du trykker
- Hvis tolken afviser eller mangler at besvare din anmodning indenfor tidsrammen, vil EasyTranslate finde en anden tolk til mødet

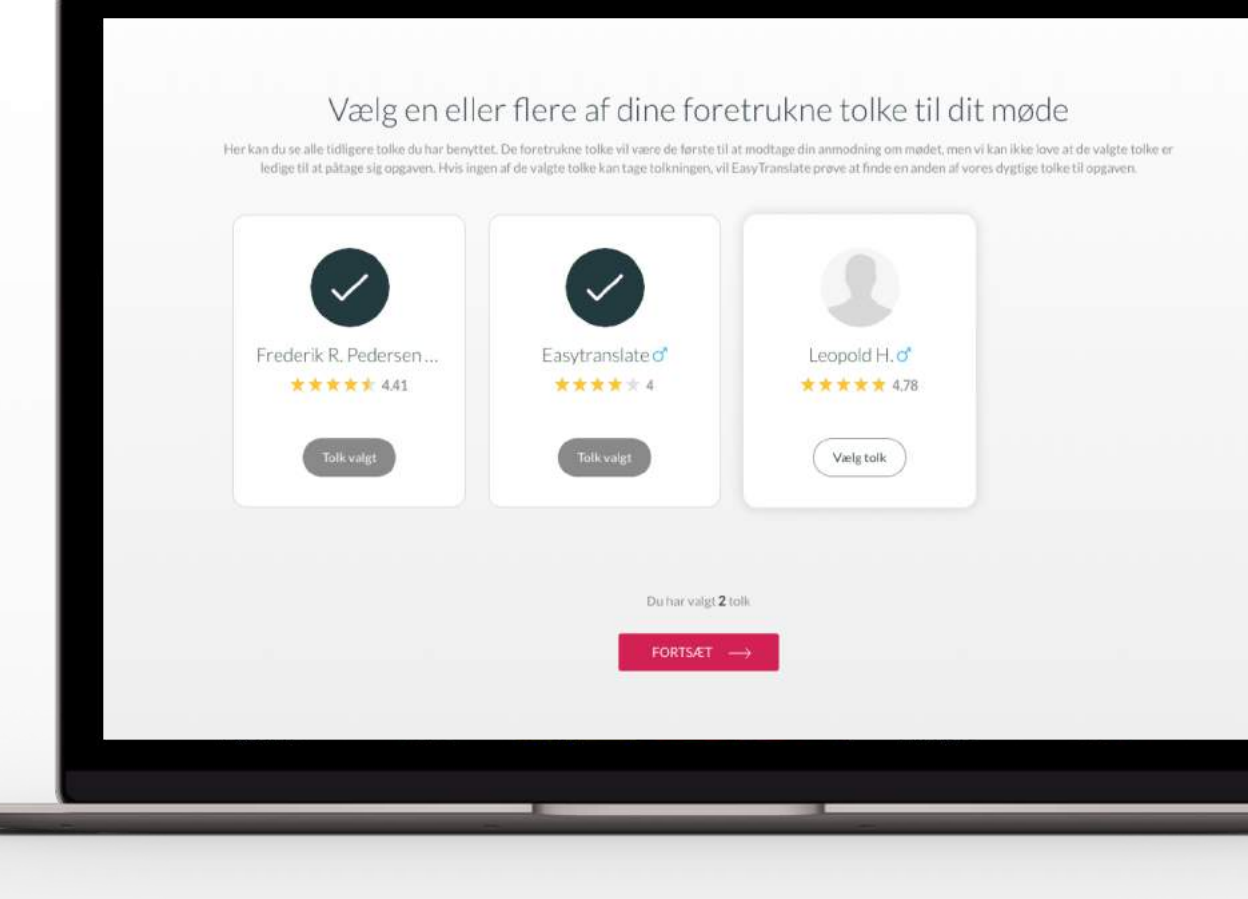

#### Bekræft oplysninger om mødet

Det er vigtigt at gennemgå indtastede oplysninger inden bekræftelse for at undgå fejl i bestillingen som kan påvirke mødets gennemførelse.

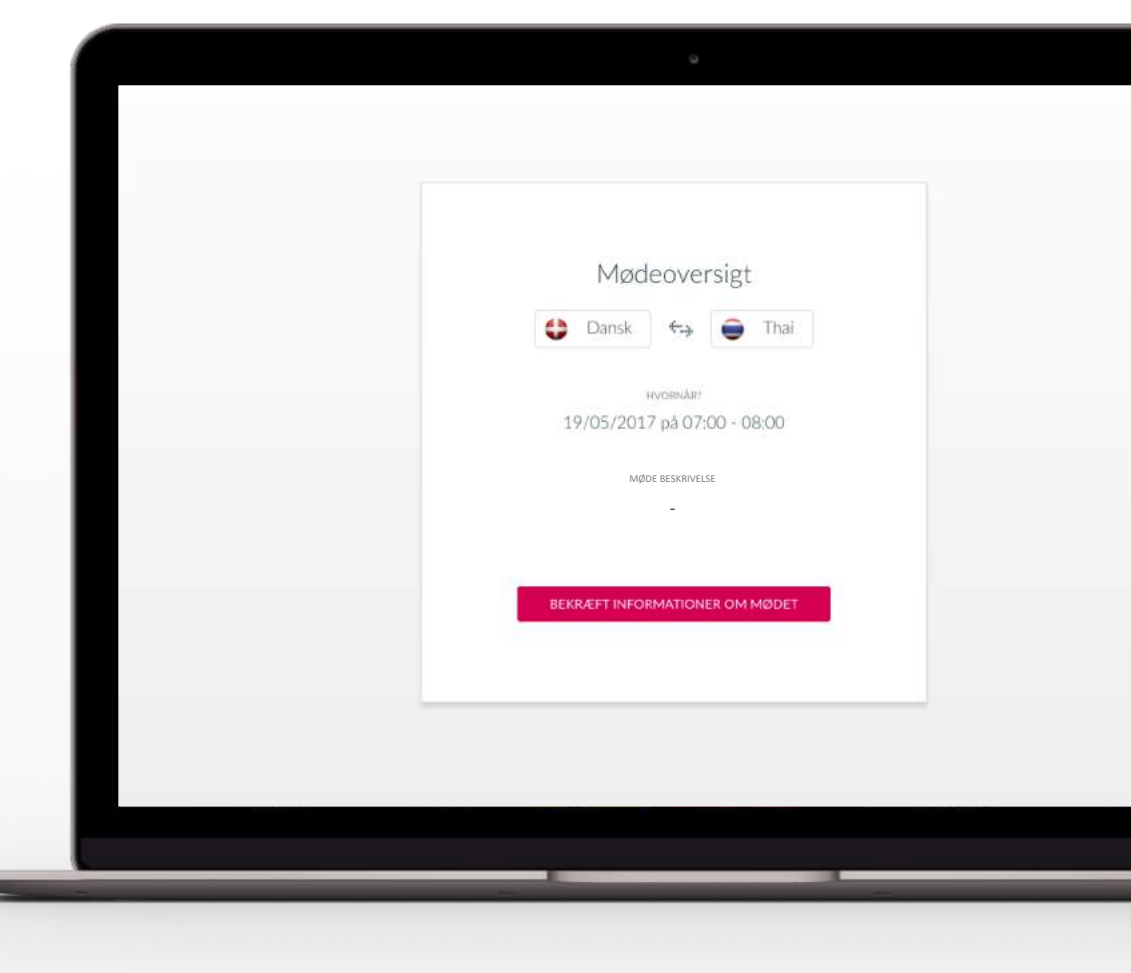

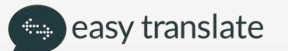

## Bekræft oplysningerne om mødet

Det er vigtigt at gennemgå indtastede oplysninger inden bekræftelse, for at undgå fejl i bestillingen som kan påvirke mødets gennemførelse

| Pore       Pore       Pore |                                                               | u la la la la la la la la la la la la la |  |
|----------------------------------------------------------------------------------------------------|---------------------------------------------------------------|------------------------------------------|--|
| Mødebekræftelse         Kære Nenad Mulalic         Tak for din bestillingt En tolk har bekræftet følgende møde:         Mødedetaljer         PO:       PO_DK106160         Sprogkombination:       Grønlandsk > Dansk         Tolkeform:       EasyTalq         Dato:       03-08-2017 15:37 - 16:07 (30)                                                                                                    | easy translate                                                | Har du brug for hjælp?<br>+45 7020 5550  |  |
| Kære Nenad Mulalic         Tak for din bestilling! En tolk har bekræftet følgende møde:         Mødedetaljer         PO:       PO_DK106160         Sprogkombination:       Grønlandsk > Dansk         Tolkeform:       EasyTalq         Dato:       03-08-2017 15:37 - 16:07 (30)                                                                                                    | Møde                                                          | ebekræftelse                             |  |
| Mødedetaljer         PO:       PO_DK106160         Sprogkombination:       Grønlandsk > Dansk         Tolkeform:       EasyTalq         Dato:       03-08-2017 15:37 - 16:07 (30                                                                                                    | Kære Nenad Mulalic<br>Tak for din bestilling! En tolk har bek | ræftet følgende møde:                    |  |
| PO: PO_DK106160<br>Sprogkombination: Grønlandsk > Dansk<br>Tolkeform: EasyTalq<br>Dato: 03-08-2017 15:37 - 16:07 (30                                                                                                    | Mødedetaljer                                                  |                                          |  |
| Sprogkombination:     Grønlandsk > Dansk       Tolkeform:     EasyTalq       Dato:     03-08-2017 15:37 - 16:07 (30                                                                                                    | PO:                                                           | PO_DK106160                              |  |
| Tolkeform:         EasyTalq           Dato:         03-08-2017 15:37 - 16:07 (30                                                                                                    | Sprogkombination:                                             | Grønlandsk > Dansk                       |  |
| Dato: 03-08-2017 15:37 - 16:07 (30                                                                                                    | Tolkeform:                                                    | EasyTalq                                 |  |
|                                                                                                    | Dato:                                                         | 03-08-2017 15:37 - 16:07 (30             |  |
|                                                                                                    |                                                               |                                          |  |

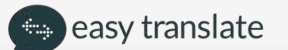

#### Bedøm din tolk

Du har efterfølgende mulighed for at give tolken en bedømmelse ved at klikke på 1-5 stjerner (1-3 er dårligt og 4-5 er godt)

Herudover kan du skrive en kommentar til bedømmelsen hvis du vælger at rate mellem 1-3 stjerner

Det er meget vigtigt at anvende denne funktion for at sikre kvaliteten bliver efterlevet af vores tolkekorps

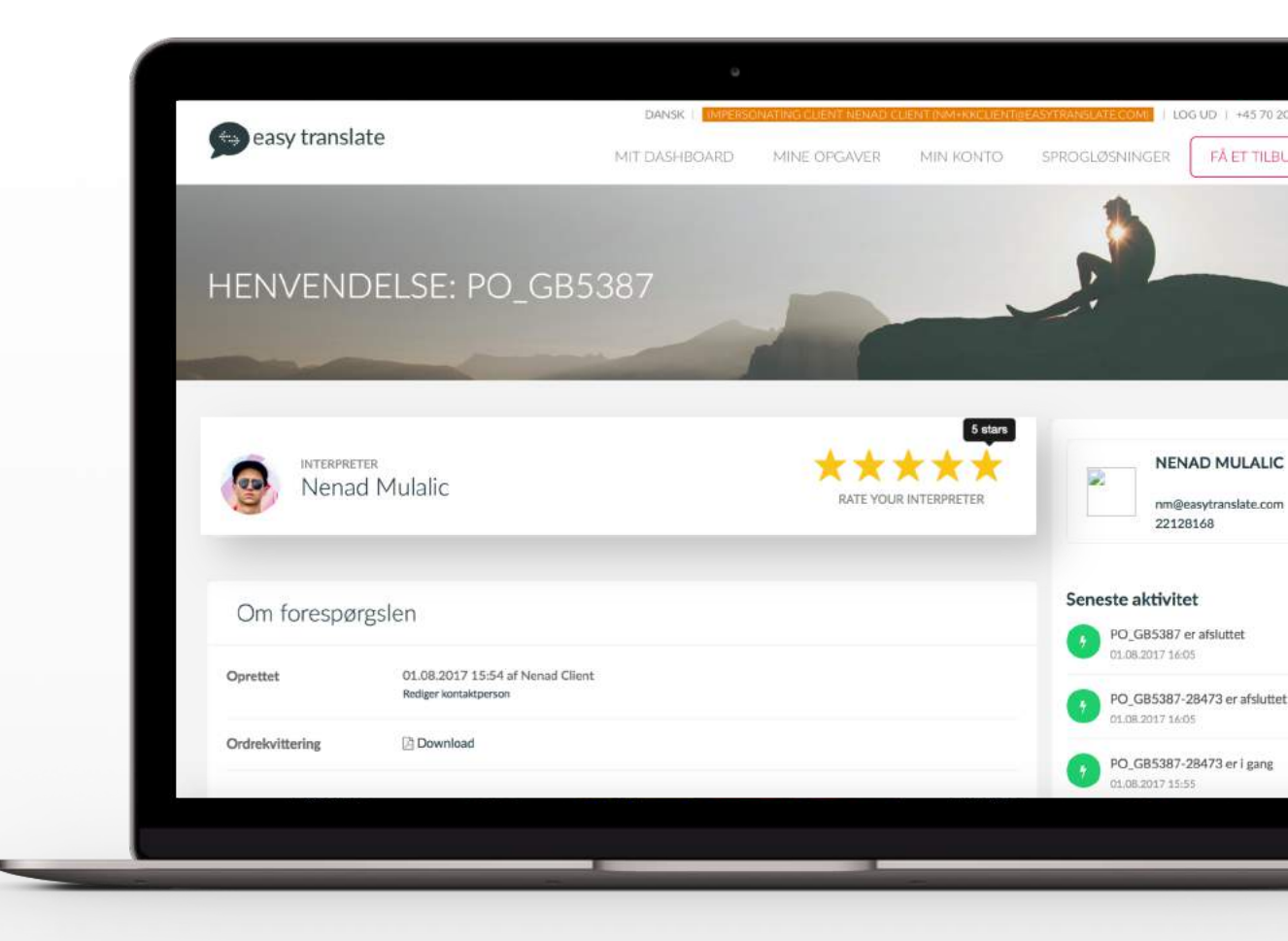

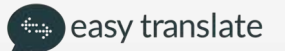

# 3. Oplysninger om dit møde

TIP:

Få et mere fyldestgørende overblik over dit møde ved at klikke på "mine opgaver" I menuen og klik herefter på mødet du ønsker mere information omkring. Du vil nu finde dig selv inde på forspørgelsen hvor alle informationer om mødet er oplyst.

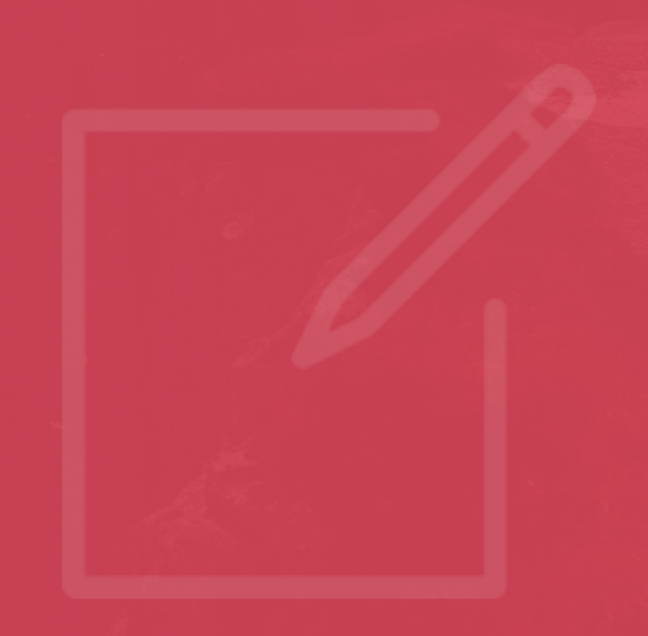

#### Mine opgaver

Gå til **"mine opgaver"** Her kan du administrere dine møder samt tilgå mødet du ønsker information omkring

- Søge blandt opgavenumre
- Projektnavn
- Sprog
- Dato
- Oprettet af
- Mødestart data
- Status
- Mødedeltaer / CPR

| PO#                                           | Project<br>name | Languages                      | Created          | <u>Bx</u>             | Deadline         | Status                            | Price         | Source<br>files | Participant<br>name | Participan<br>SSN |
|-----------------------------------------------|-----------------|--------------------------------|------------------|-----------------------|------------------|-----------------------------------|---------------|-----------------|---------------------|-------------------|
|                                               |                 | +                              |                  | •                     |                  | \$                                |               |                 |                     |                   |
| <ul> <li>DA245477-<br/>319660</li> </ul>      | (not<br>set)    | Danish <b>&gt;</b><br>Turkish  | 15.11.2018 11:04 | Easytranslate<br>test | 15.11.2018 12:00 | CANCELLED                         | 360.00<br>DKK |                 | test                |                   |
| DA245099-<br>319087                           | (not<br>set)    | Danish 🗲<br>Turkish            | 14.11.2018 12:59 | Easytranslate<br>test | 14.11.2018 14:00 | CANCELLED                         | 360.00<br>DKK |                 | test                |                   |
| <ul> <li>DA244939-<br/>318898</li> </ul>      | (not<br>set)    | Danish <del>)</del><br>Turkish | 14.11.2018 10:32 | Easytranslate<br>test | 14.11.2018 11:10 | CANCELLED                         | 360.00<br>DKK |                 | test                |                   |
| DA243567-<br>317128                           | (not<br>set)    | Danish -><br>Swedish           | 09.11.2018 12:24 | Easytranslate<br>test | 10.11.2018 12:15 | COMPLETED                         | 125.10<br>DKK |                 | jens jensen         | 000000***         |
| DA243411-<br>316892                           | (not<br>set)    | Danish <del>)</del><br>Arabic  | 09.11.2018 09:35 | Easytranslate<br>test | 09.11.2018 10:00 | CANCELLED                         | 360.00<br>DKK |                 | tests               |                   |
| <ul> <li>DA243390-</li> <li>316868</li> </ul> | Skole           | Danish -><br>Swedish           | 09.11.2018 09:06 | kristian              | 11.11.2018 07:00 | CANCELLED                         | 137.40<br>DKK |                 | testqtest           |                   |
| <ul> <li>DA243383-<br/>316855</li> </ul>      | (not<br>set)    | Danish<br>Swedish              | 09.11.2018 08:55 | Easytranslate<br>test | 10.11.2018 10:00 | COMPLETED                         | 250.20<br>DKK |                 | test                | test              |
| DA243382-<br>316854                           | (not<br>set)    | Danish <b>&gt;</b><br>Swedish  | 09.11.2018 08:55 | Easytranslate<br>test | 10.11.2018 07:00 | COMPLETED                         | 274,80<br>DKK |                 | test                | test              |
| <ul> <li>DA243381-<br/>316853</li> </ul>      | (not<br>set)    | Danish <b>→</b><br>Swedish     | 09.11.2018 08:54 | Easytranslate<br>test | 10.11.2018 09:00 | COMPLETED                         | 250.20<br>DKK |                 | test                | 3003000****       |
| DA243159-<br>316569                           | (not<br>set)    | Danish <b>→</b><br>Arabic      | 08.11.2018 13:00 | Easytranslate<br>test | 08.11.2018 15:00 | AWAITING INTERPRETER CONFIRMATION | 360.00<br>DKK |                 | test<br>testesen    |                   |

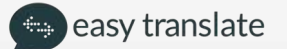

#### Oplysninger om henvendelse, Part 1

Gå til **"mine opgaver"** og tilgå mødet du ønsker information omkring. Her kan du se følgende oplysninger om dit møde:

- Oprettelsesdato, tid og bestiller
- Skift ejerskab mellem kollegaer
- Download ordrekvittering
- Sprogkombination
- Mødestatus
- Øvrige mødeoplysninger
- Pris
- Seneste aktivitet

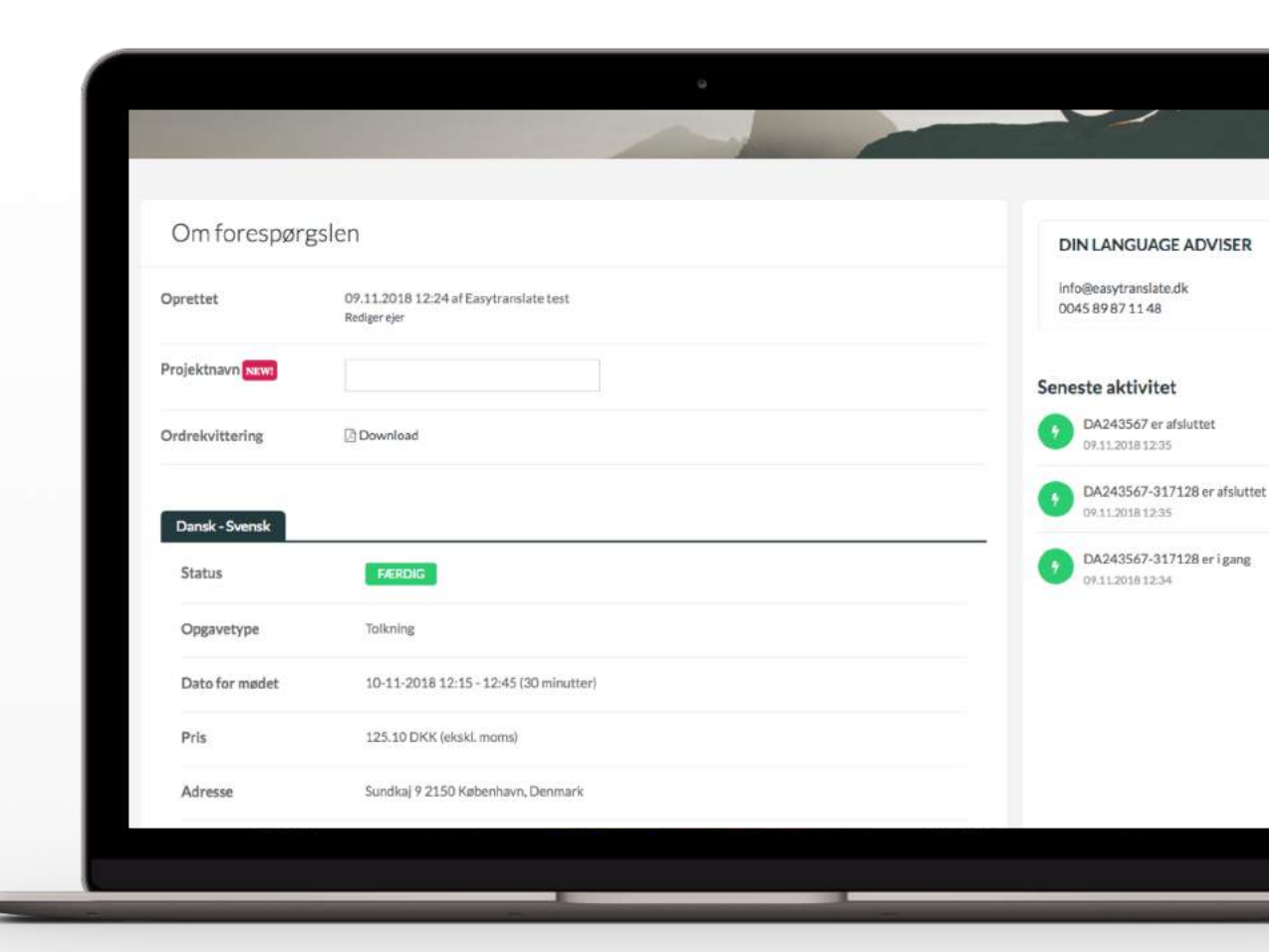

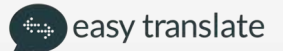

# Oplysninger om henvendelse, Part 2

- Udfyldt kommentarfelt til tolken
- Oplysninger omkring jeres tolk
- Oplysninger om mødedeltager
- Bedømmelse af tolk (hvis mødet er gennemført)
- Mulighed for at aflyse jeres bestilte møde

## Direkte kommentarfelt til vores koordinatorteam kan benyttes til f.eks:

- Ændring i bestilling eller tilføjelse af information
- Information om allerede aftalt møde med tolk
- Andre spørgsmål eller informationer ang. mødet

| Auresse               | Sundkaj 9 2150 København, Denmark      |   |
|-----------------------|----------------------------------------|---|
| Kommentar til adresse | skole-hjern samtale vent i receptionen |   |
| Tolkens navn          | Easytransiate                          |   |
| Tolkens telefonnummer | 89870938                               |   |
| Tolkens email         | test+supplier@easytranslate.com        |   |
| Deltagers navn        | jens jensen                            |   |
| Deltagers CPR-nummer  | 000000****                             |   |
| Bedømmelse            | ***                                    |   |
| Kommentarer           |                                        |   |
|                       |                                        |   |
| NY<br>ROMMENTAR       | Tilføj evt. kommentar til opgaven      | * |

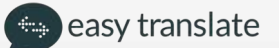

#### Min Konto

Gå til "Min konto" for at administrere dine oplysninger og data:

- Se din profilinformation skift email og adgangskode
- Team-indstillinger (inviter nye kollegaer til din afdeling)
- Fakturering se og rediger faktureringsindstillinger
- Email notifikationer vælg hvilke mails du ønsker at modtage
- Eksporter dine data vælg hvilke data du ønsker
- Slet dine data vælg hvilke oplysninger du vil slette. Vælger du at slette alt data, vil din konto blive deaktiveret
- Tilmeld dig vores nyhedsbrev og se kontaktinformationer

| Min konto                                                                                                    |                        |                    |               |                      |
|----------------------------------------------------------------------------------------------------|------------------------|--------------------|---------------|----------------------|
| Kontoindstillinger                                                                                                    | A Profilinfor          | rmation            | ⊠ Skift email | Qe Skift adgangskode |
| 19 Team-indstillinger                                                                                                    | PROFILINFORM           | ATION              |               |                      |
| Fakturering  Email notifikationer                                                                                                    | Navn                   | Easytranslate test |               |                      |
| Eksporter dine data     Slet dine data                                                                                                    | Telefon                | 45256589           |               |                      |
| Da du oprettede denne konto, accepterede du                                                                                                    | Timezone               | Europe/Berlin +01: | 00            | •                    |
| rores vilkår og betingelser og deler dine data<br>ned det formål at anmode om, administrere<br>og fakturere dine sprogtjenesteanmodninger<br>de Ean Crassitate plottfore | Language               | Danish             |               | •                    |
| na Earby i Caritsauxes jaans or its.                                                                                                    | Profilbillede          | Select film        |               | Srowse 2             |
|                                                                                                    | Smart Fil Analyse      |                    |               |                      |
|                                                                                                    | Specielle opdateringer |                    |               |                      |
|                                                                                                    | -                      |                    |               |                      |

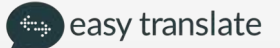

#### Mød dit team hos Easytranslate

Koordinator/kundeservice tlf: +45 70 20 55 50

Email kontakt: info-da@easytranslate.com

Find os på Facebook, Linkedin, Instagram og Trustpilot

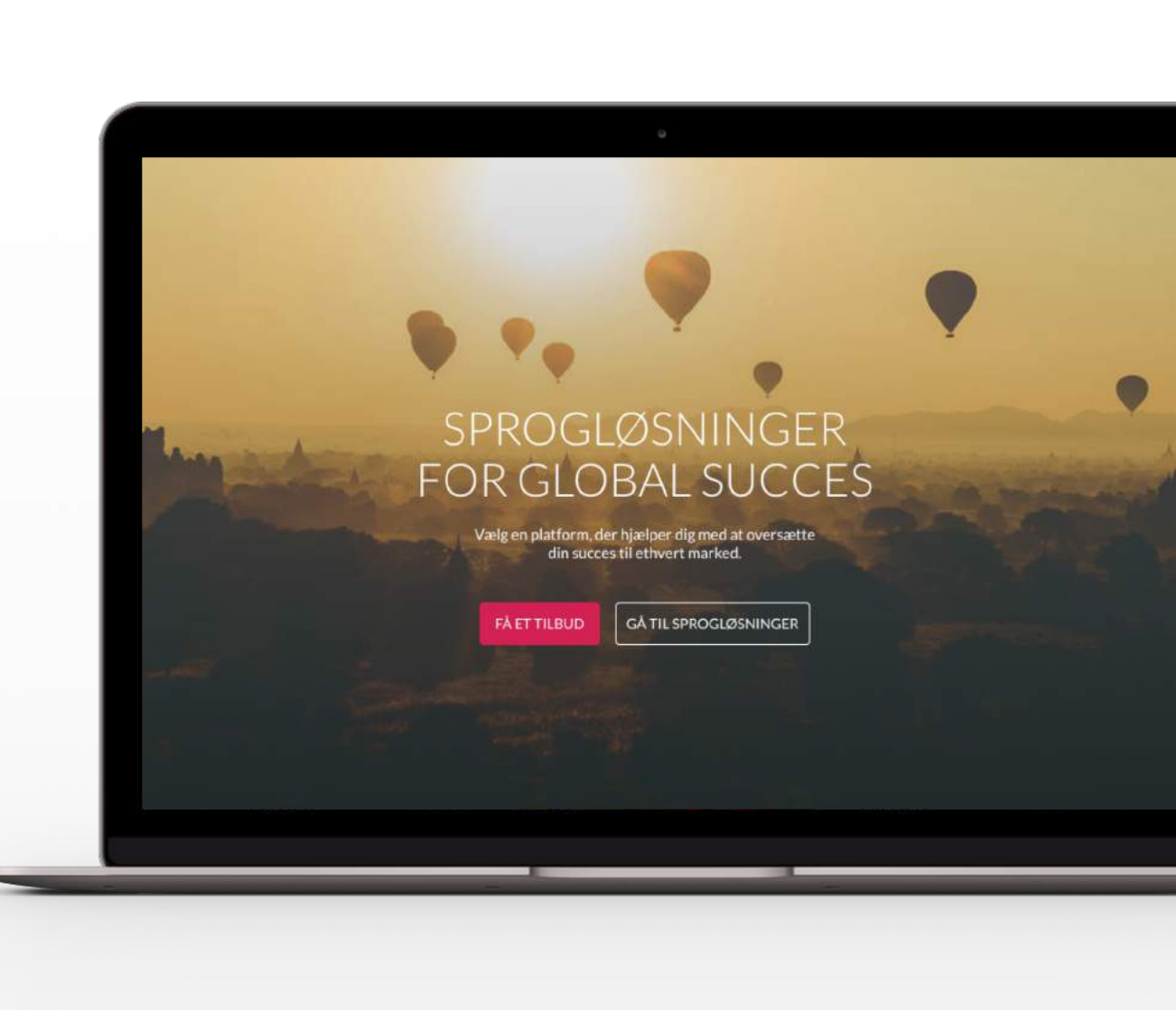

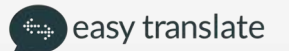